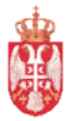

Република Србија МИНИСТАРСТВО ФИНАНСИЈА Управа за трезор Централа у Београду Сектор за информационе технологије

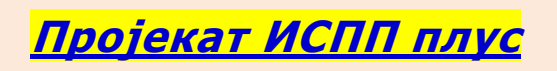

О пројекту....под оперативним системом <u>XP или Windows 7</u>

Београд, 1.11.2013

Управа за трезор Сектор за информационе технологије Пројекат : ИСПП плус

|                    |                                                                                                    | ΞΗΔ                                                                                                    |                   |
|--------------------|----------------------------------------------------------------------------------------------------|----------------------------------------------------------------------------------------------------|-------------------|
| ДАТУМ              | ОПИС ИЗМЕНЕ                                                                                                    | ПОТПИС                                                                                                    |                   |
| 14.11.2014. г.     | верзија 3.0                                                                                                    |                                                                                                    |                   |
|                    |                                                                                                    |                                                                                                    |                   |
|                    | Додатак информације о првој "ауторизац                                                                                                    | ији" ПИН-ом                                                                                                    |                   |
|                    |                                                                                                    |                                                                                                    |                   |
|                    |                                                                                                    |                                                                                                    |                   |
|                    |                                                                                                    |                                                                                                    |                   |
|                    |                                                                                                    |                                                                                                    |                   |
|                    |                                                                                                    |                                                                                                    |                   |
|                    |                                                                                                    |                                                                                                    |                   |
|                    |                                                                                                    |                                                                                                    |                   |
|                    |                                                                                                    |                                                                                                    |                   |
| ИЗРАДИО:           | ОДГОВОРАН ЗА ПРИМЕНУ:                                                                                                    | ОДОБРИО:                                                                                                    |                   |
| Администратор      |                                                                                                    |                                                                                                    |                   |
| програмске подршке | Начелник оделења                                                                                                    | Помоћник директора                                                                                                    |                   |
| Радно место        | Радно место                                                                                                    | Радно место                                                                                                    |                   |
| Часлав Спасић      | Драган Шобот                                                                                                    | Марко Ивезић                                                                                                    |                   |
|                    |                                                                                                    |                                                                                                    |                   |
|                    |                                                                                                    |                                                                                                    |                   |
| ПОТПИС             | Потпис                                                                                                    | ПОТПИС                                                                                                    |                   |
|                    |                                                                                                    |                                                                                                    |                   |
| ДОСТАВЉЕНО:        |                                                                                                    |                                                                                                    |                   |
|                    |                                                                                                    |                                                                                                    |                   |
|                    |                                                                                                    |                                                                                                    |                   |
|                    |                                                                                                    |                                                                                                    |                   |
|                    |                                                                                                    |                                                                                                    |                   |
|                    |                                                                                                    |                                                                                                    |                   |
|                    |                                                                                                    |                                                                                                    |                   |
|                    |                                                                                                    |                                                                                                    |                   |
|                    |                                                                                                    |                                                                                                    |                   |
|                    |                                                                                                    |                                                                                                    |                   |
|                    |                                                                                                    |                                                                                                    |                   |
|                    |                                                                                                    |                                                                                                    |                   |
|                    |                                                                                                    |                                                                                                    |                   |
|                    |                                                                                                    |                                                                                                    |                   |
|                    |                                                                                                    |                                                                                                    |                   |
|                    |                                                                                                    |                                                                                                    |                   |
| Uvek ažurnim prog  | rramima, uputstvima za instalaciju, korisničk                                                                                                    | sim uputstvima, sertifikatima, drajverima za                                                                                                 | čita              |
| Uvek ažurnim prog  | ramima, uputstvima za instalaciju, korisničk<br>kao i dokumentaciji za podnošenje                                                                                          | kim uputstvima, sertifikatima, drajverima za<br>e Zahteva i Ugovora —                                                                        | Čita              |
| Uvek ažurnim prog  | nramima, uputstvima za instalaciju, korisničk<br>kao i dokumentaciji za podnošenje<br>uvek možete pristupiti i preuzeti i                                                  | kim uputstvima, sertifikatima, drajverima za<br>2 Zahteva i Ugovora –<br>na našim adresama:                                                  | <sup>,</sup> čita |
| Uvek ažurnim prog  | ramima, uputstvima za instalaciju, korisničk<br>kao i dokumentaciji za podnošenje<br>uvek možete pristupiti i preuzeti j                                                   | kim uputstvima, sertifikatima, drajverima za<br>2 Zahteva i Ugovora —<br>na našim adresama:                                                  | <sup>,</sup> čita |
| Uvek ažurnim prog  | vramima, uputstvima za instalaciju, korisničk<br>kao i dokumentaciji za podnošenje<br>uvek možete pristupiti i preuzeti i<br>VPN konekcijom na <b>https://ispp.mfin.tr</b> | kim uputstvima, sertifikatima, drajverima za<br>2 Zahteva i Ugovora –<br>na našim adresama:<br>2 <b>cezor.rs</b> u izboru <b>"Uputstva</b> " | <sup>,</sup> čita |

<u>DRUGI DEO</u>

<u>rade korisnici sa <mark>servisom 3</mark></u>

INSTALACIJA SOFTWARE-a, za PROGRAM ZA UNOS NALOGA, za DRAJVER ZA ČITAČ KARTICA, ...

<u> 3.Instalacija – "Unos naloga"</u>

Korisnici koji rade na 64. bitnim operativnim Windows sistemima moraju instalirati tačke:

2-10 i **11a** (64.bitni drajver za čitač kartica )

a korisnici koji rade pod 32. bitnim operativnim Windows sistemima moraju instalirati tačke:

2-10 i 11 (32.bitni drajver za čitač kartica )

Ubacite instalacioni CD u jedinicu i kada se "autorun"-uje.....

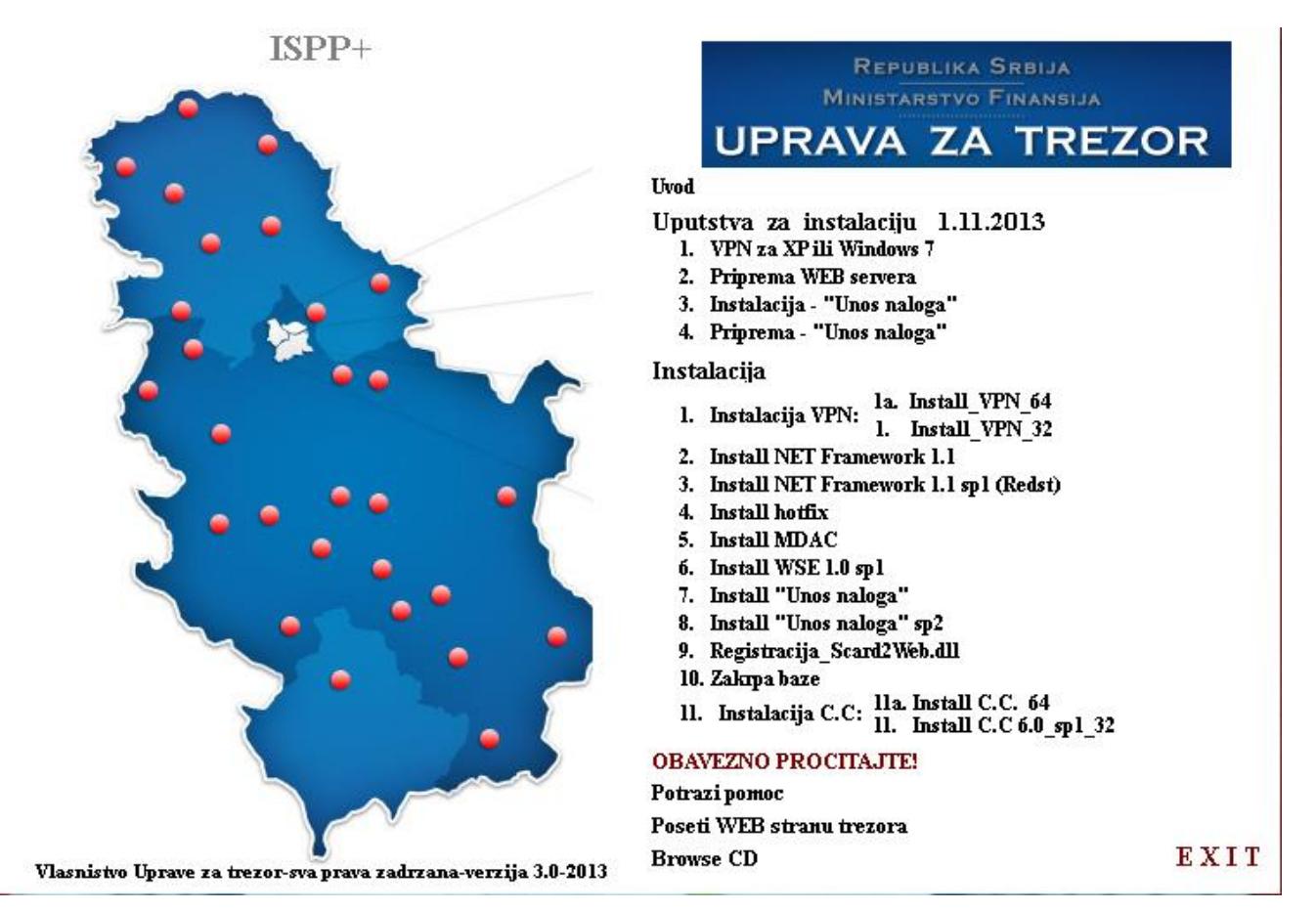

nastavite rad klikom miša u polje:

# 2. install NET Framework 1.1

I instalacija se pokreće....

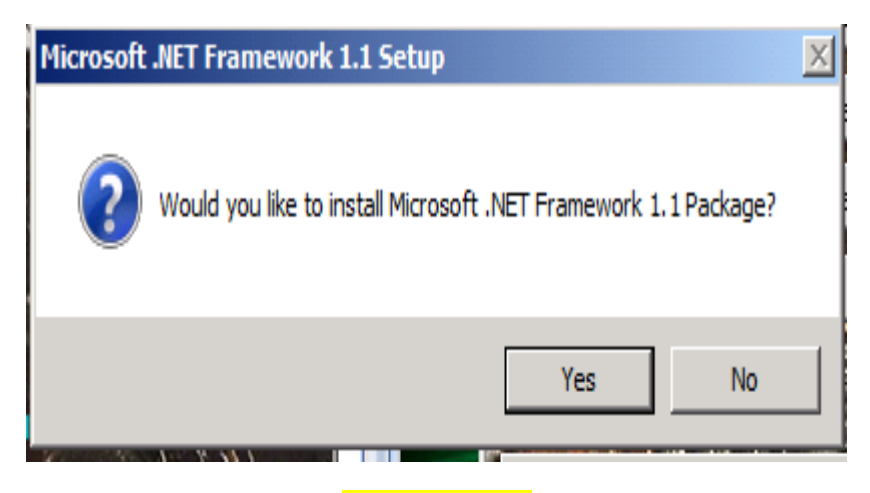

odgovoriti sa YES

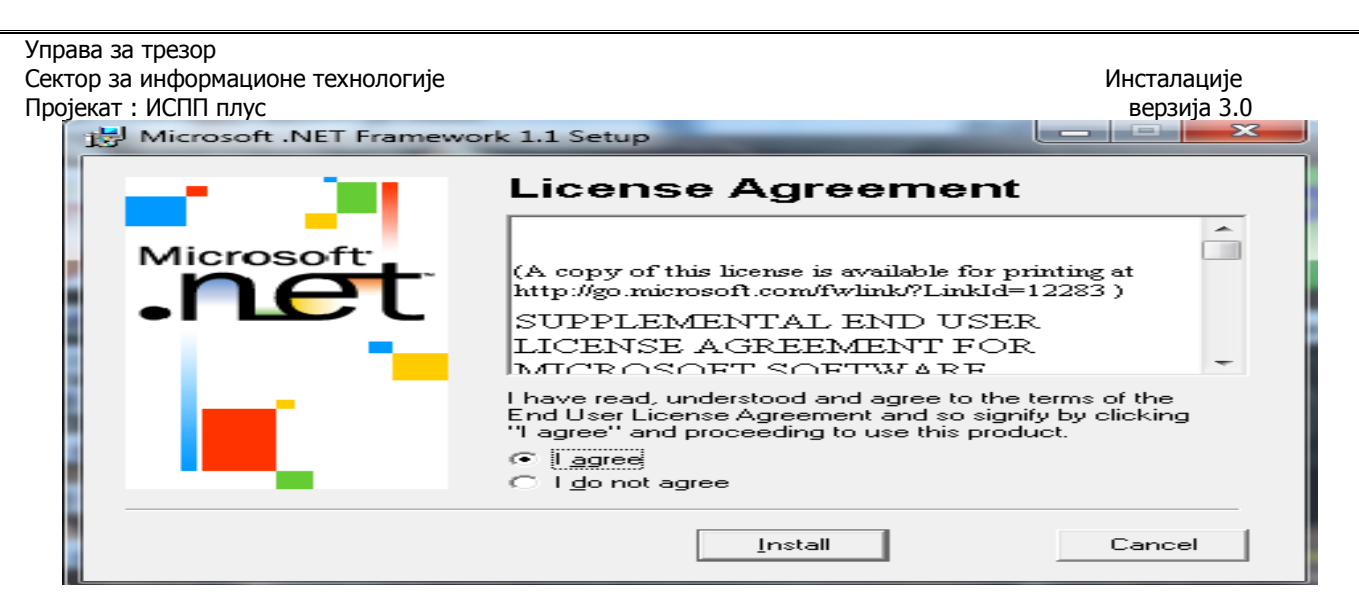

#### Izabrati **" I agree** " i kliknuti na **Install**

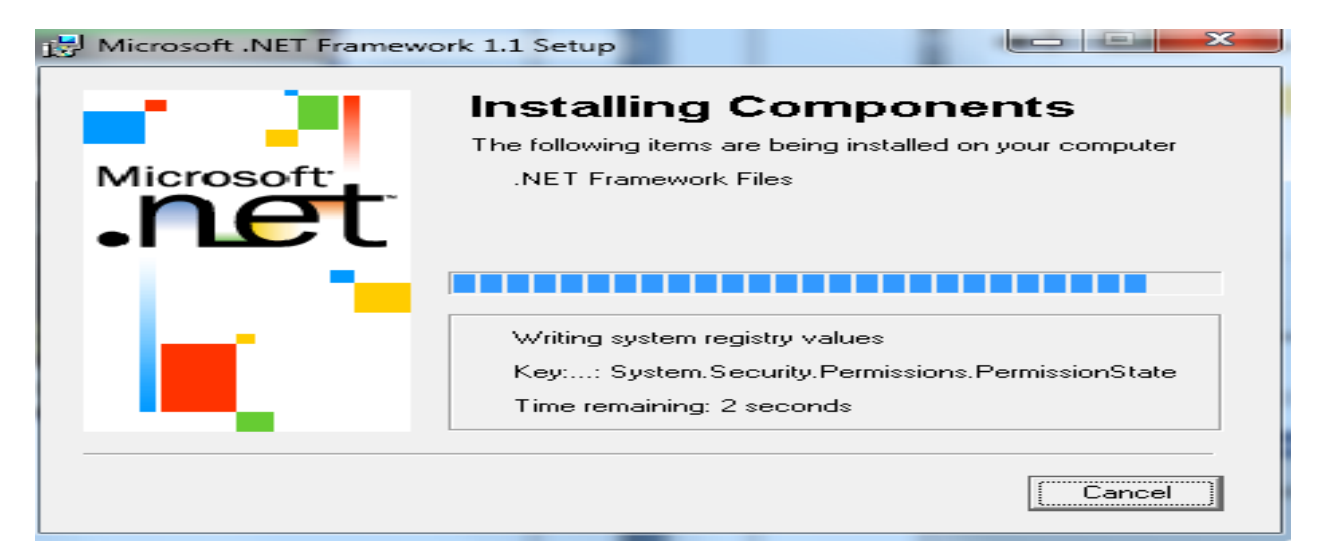

#### <u>...sacekaj da zavrsi.....pa</u>

| 🖶 Microsoft .NET Framework 1.1 Setup                      |
|-----------------------------------------------------------|
| Installation of Microsoft .NET Framework 1.1 is complete. |
| OK                                                        |

potvrditi sa **OK** 

# .....ako ne prodje instalacija.....

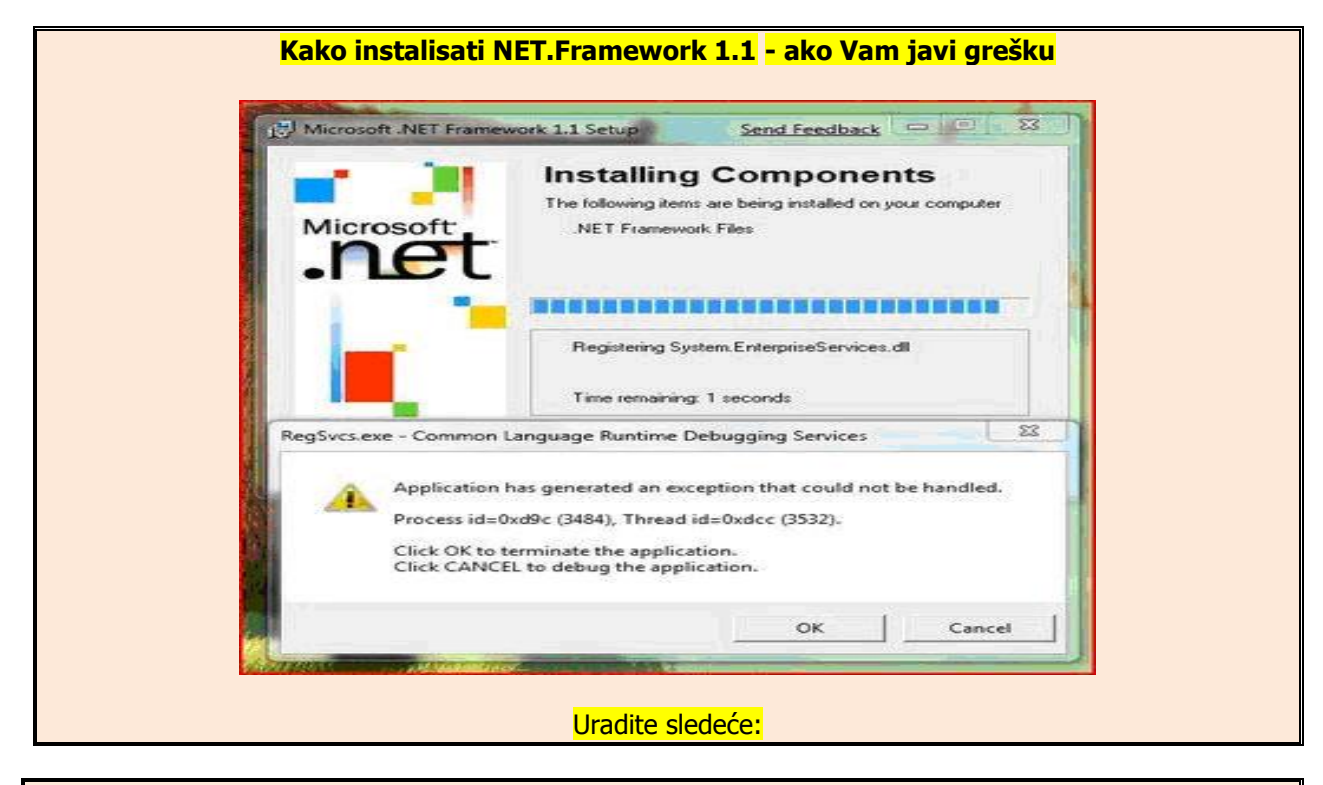

- 1. Kopirajte podfolder "**DotNet**" iz foldera "**Framework1.1**" na C drajv C:\DotNet
- 2. Otvorite Command Prompt kao Administrator.
- 3. Pozicionirajte se na direktorijum C:\DotNet.
- 4. Pokrenite izvođenje (Run) u C:\DotNet sledećih komandi, jednu po jednu.

| **** zbog interpre                     | tacije navodnika radite sa engleskom tastaturom (EN) ****<br>and Prompt |  |
|----------------------------------------|-------------------------------------------------------------------------|--|
| Microsoft Windows<br>Copyright (c) 200 | [Version 6.1.7601]<br>9 Microsoft Corporation. All rights reserved.     |  |
| C:\Windows\system                      | 32>cd\                                                                  |  |
| C:\>cd DotNet                          |                                                                         |  |
| C:\DotNet>dotnetf                      | x.exe /c:"msiexec.exe /a netfx.msi TARGETDIR=C:\DotNet"                 |  |
| C:\DotNet>                             | Microsoft .NET Framework 1.1 Setup                                      |  |
|                                        | Would you like to install Microsoft .NET Framework 1.1 Package?         |  |
|                                        | <u>Y</u> es <u>N</u> o                                                  |  |

| ор за информационе технологије                                           | Инсталације                                 |
|--------------------------------------------------------------------------|---------------------------------------------|
| екат : ИСПП плус                                                         | верзија 3.0                                 |
| Microsoft .NET Framework 1.1 Setup                                       |                                             |
| Installation of Microsoft, NET Framework 1.1 is complete                 |                                             |
| Installation of Microsoft (NET) halfework 1.1 is complete.               |                                             |
|                                                                          |                                             |
| OK                                                                       |                                             |
|                                                                          |                                             |
| Pokranite sada i drugu komandu                                           |                                             |
|                                                                          |                                             |
| dotnetfycn1 eye /Yn:C:\DotNet\netfycn msn na trecu koman                 | du I                                        |
| msievec.eve /a c:\DotNet\netfy msi /n c:\DotNet\netfysn msn              | uu :                                        |
|                                                                          |                                             |
| Microsoft .NET Framework 1.1                                             |                                             |
|                                                                          |                                             |
| Please wait while Windows configures Microsoft .NET Framework            | ork 1.1                                     |
|                                                                          |                                             |
| Gathering required information                                           |                                             |
| Cano                                                                     | el                                          |
|                                                                          |                                             |
| Sačekajte da instalacija nestane - automatski.                           |                                             |
|                                                                          |                                             |
| G. Administrator: Command Prompt<br>C:>Windows>sustem32>cd>              |                                             |
| C:>>cd DotNet                                                            |                                             |
| C:\DotNet>dotnetfy eve /c:"msjevec eve /a netfy msj TûRCFTDIR=C:         | \DotNet"                                    |
| C:\DotNet>dotnetfyon1 eye /Xn:C:\DotNet\netfyon mon                      |                                             |
| C:\DotNet>msjevec eve /a c:\DotNet\netfy msj /n c:\DotNet\netfys         |                                             |
|                                                                          | p.msp                                       |
| C: \DotNet \\<br>C:\DotNet \\                                            |                                             |
| Please wait while Windows configures Microsoft .NET Fi                   | ramework 1.1                                |
|                                                                          |                                             |
| Gathering required information                                           |                                             |
|                                                                          | Canad                                       |
|                                                                          |                                             |
|                                                                          |                                             |
|                                                                          |                                             |
| 5. Install-irajte Microsoft .Net Framework 1.1 (Service Pack 1) pokretan | jem ( <b>Run</b> ) <mark>netfx.msi</mark> . |

Ovu instalaciju možete uraditi i na drugi način pokretanjem Install.bat .

- 1. Kopirajte podfolder **"DotNet**" iz foldera **"Framework1.1**" na C drajv C:\DotNet
- 2. U "DotNet-u" pokrenite "Install.bat"
- 3. Uradite instalaciju kako je i gore već opisano !

Sadrzaj Install.bat dotnetfx.exe /c:"msiexec.exe /a netfx.msi TARGETDIR=C:\DotNet" dotnetfxsp1.exe /Xp:C:\DotNet\netfxsp.msp msiexec.exe /a c:\DotNet\netfx.msi /p c:\DotNet\netfxsp.msp netfx.msi

.....nastavite dalje......

| Пројекат : ИСПП плус |                                                                                                    | верзија 3.0        |
|----------------------|----------------------------------------------------------------------------------------------------|--------------------|
|                      | 3.Install NET Framework 1.1 sp1 (Redst)                                                                                                    |                    |
| **** Aka             | o ste ovai program već uradili kao što je opisano gore – idite na tao                                                                                                    | čku <b>4</b> ***** |
|                      |                                                                                                    |                    |
|                      | Microsoft NET Ersmework 1.1                                                                                                    |                    |
|                      | Please wait while Windows configures Microsoft NET Framework 1.1                                                                                                    |                    |
|                      |                                                                                                    |                    |
|                      |                                                                                                    |                    |
|                      | Cancel                                                                                                    |                    |
|                      |                                                                                                    |                    |
|                      | Microsoft .NET Framework 1.1 Service Pack 1 (KB867460)                                                                                                    | 1                  |
|                      | Do you want to install Microsoft .NET Framework 1.1 Service Pack 1 (KB867460)<br>on Microsoft NET Framework 1.12                                                                                                 |                    |
|                      |                                                                                                    |                    |
|                      |                                                                                                    |                    |
|                      | OK Cancel                                                                                                    |                    |
|                      | kliknite na "OK"                                                                                                    | 1                  |
|                      | Microsoft .NET Framework 1.1 Service Pack 1 (KB867460) License Agreement                                                                                                    | <u>외</u>           |
|                      | View EULA for printing SUPPLEMENTAL END USER LICENSE AGREEMENT                                                                                                    |                    |
|                      | SOFTWARE UPDATE FOR MICROSOFT WINDOWS OPERATING SYSTEM                                                                                                    |                    |
|                      | PLEASE READ THIS SUPPLEMENTAL END-USER LICENSE AGREEMENT<br>("SUPPLEMENTAL EULA") CAREFULLY, BY INSTALLING OR USING THE                                                                                          |                    |
|                      | SOFTWARE THAT ACCOMPANIES THIS SUPPLEMENTAL EULA, YOU<br>AGREE TO THE TERMS OF THIS SUPPLEMENTAL EULA. IF YOU DO NOT<br>AGREE, DO NOT INSTALL OR USE THE SOFTWARE.                                               |                    |
|                      | Please read the rights and restrictions described in the End User License                                                                                                    |                    |
|                      | Agreement (EULA). To accept the terms of this EULA click "I accept". To decline<br>the terms of this EULA, click "I decline". Before this software can be installed, the<br>terms of this EULA must be accepted. |                    |
|                      |                                                                                                    |                    |
|                      | kliknite na "I accept"<br>Microsoft NET Framework 1.1                                                                                                    | 1                  |
|                      | Please wait while Windows configures Microsoft .NET Framework 1.1                                                                                                    |                    |
|                      |                                                                                                    |                    |
|                      | Gathering required information                                                                                                    |                    |
|                      | Cancel                                                                                                    |                    |
|                      | Microsoft .NET Framework 1.1 Service Pack 1 (KB867460)                                                                                                    | ×                  |
|                      | Microsoft .NET Framework 1.1 Service Pack 1 (KB867460) was successfully                                                                                                    |                    |
|                      | installed on Microsoft .NET Framework 1.1.                                                                                                    |                    |
|                      |                                                                                                    |                    |
|                      | <u> </u>                                                                                                    |                    |
|                      | <i>potvrdite</i><br>Microsoft .NET Framework 1.1                                                                                                    | 1                  |
|                      |                                                                                                    | 1                  |
|                      | You must restart your system for the configuration changes made to<br>Microsoft .NET Framework 1.1 to take effect. Click Yes to restart now or No<br>if you plan to manually restart later.                      |                    |
|                      | " you plan to manually result later.                                                                                                    |                    |
|                      | Yes No                                                                                                    |                    |
|                      | kliknite na "Yes"                                                                                                    |                    |

# 4.Install hotfix \*\*\*\*\*\*Ako ste uradili prethodnu tačku 3.- sada možete i ovu\*\*\*\*\* Microsoft .NET Framework 1.1 Hotfix (KB925168) × Do you want to install Microsoft .NET Framework 1.1 Hotfix (KB925168) on Microsoft.NET Framework 1.1? OK Cancel kliknite na "OK" Microsoft .NET Framework 1.1 Hotfix (KB925168) License Agreement × View EULA for printing PLEASE NOTE: Microsoft Corporation (or based on where you live, one of its affiliates) licenses this supplement to you. You may use a copy of this supplement with each validly licensed copy of Microsoft Windows operating system software (for which this supplement is applicable) (the "software"). You may use the supplement if you do not have a license for the software. The license terms for the software apply to your use of this supplement. Microsoft provides support services for the supplement as described at www.support.microsoft.com/common/international.aspx. Please read the rights and restrictions described in the End User License Agreement (EULA). To accept the terms of this EULA, click "I accept". To decline the terms of this EULA, click "I decline". Before this software can be installed, the terms of this EULA must be accepted. l accept I decline - 1 kliknite na "I accept" Microsoft .NET Framework 1.1 Please wait while Windows configures Microsoft .NET Framework 1.1 **\_** 0 Cancel × Microsoft .NET Framework 1.1 Hotfix (KB925168) was successfully installed on Microsoft.NET Framework 1.1.

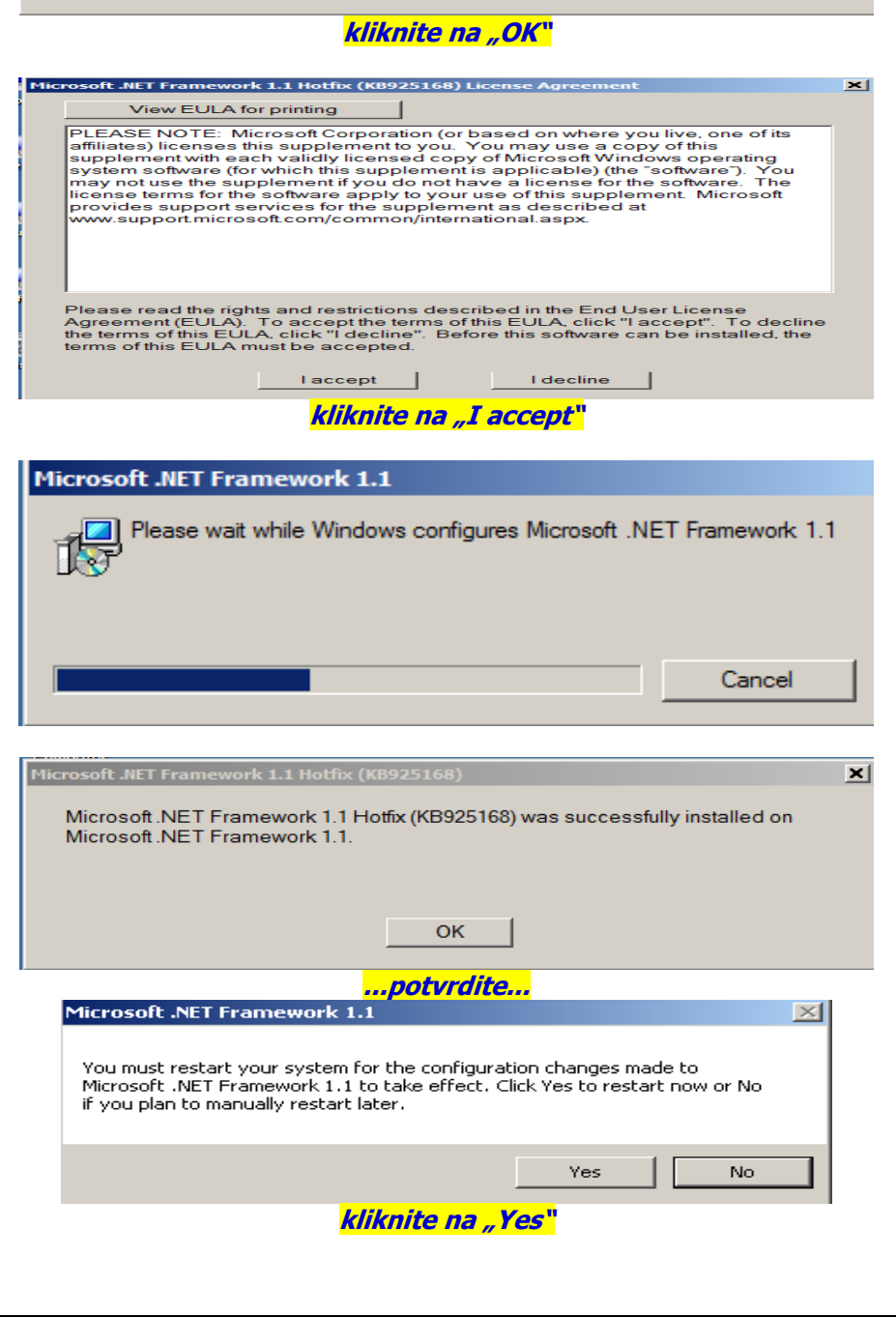

# <u>5. Install MDAC</u>

| Microsoft Data Access Components 2.7 |        |
|--------------------------------------|--------|
| $\sim$                               |        |
| Extracting sqlnet.cat                |        |
|                                      | Cancel |

# 6. instal WSE 1.0 Service pack

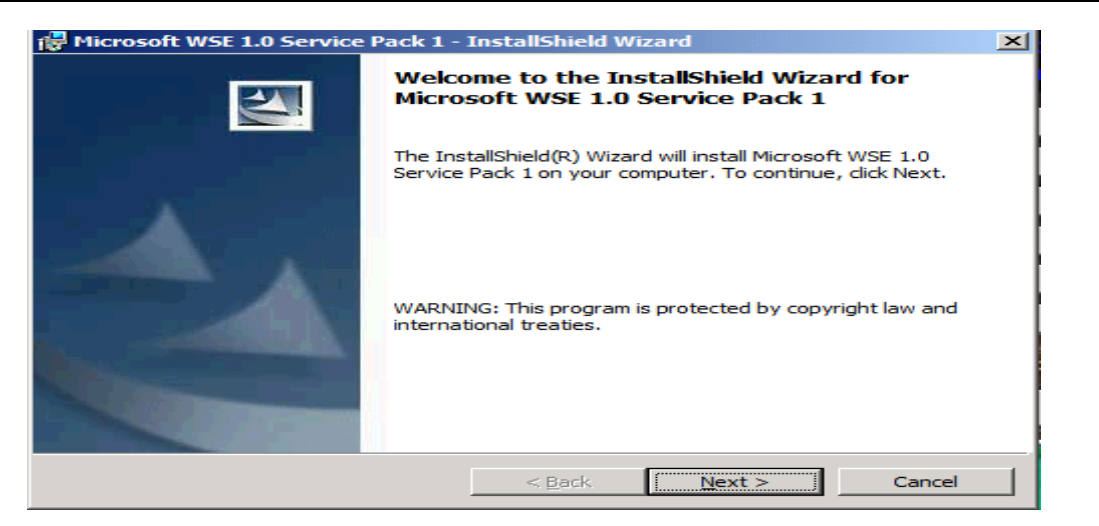

#### Kliknuti na **NEXT**

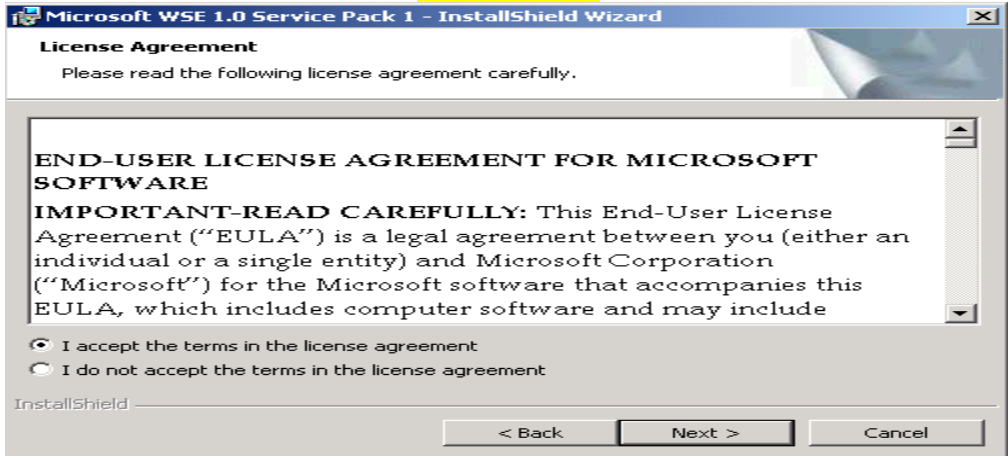

čekirajte gornji izbor (prema slici) i kliknite na NEXT

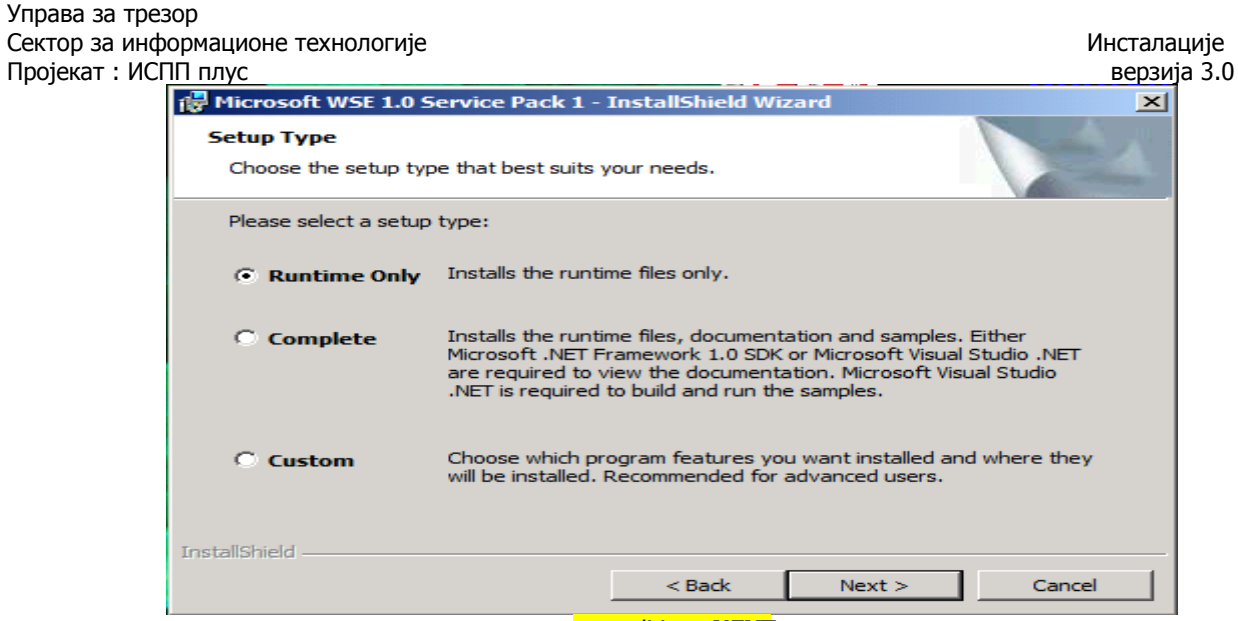

potvrditi sa **NEXT** 

(((((( ako se prikaze sledeca slika - onda čekirati Remove i kliknuti na NEXT

| 🔂 Microsoft WSE                  | 1.0 Service Pack 1 - InstallShield Wizard                                                                                                    | $\mathbf{X}$ |  |
|----------------------------------|----------------------------------------------------------------------------------------------------|--------------|--|
| Program Maint<br>Modify, repair, | or remove the program.                                                                                                    |              |  |
| Modify                           | Change which program features are installed. This option displays the<br>Custom Selection dialog in which you can change the way features are<br>installed. |              |  |
| C Repair                         | Repair installation errors in the program. This option fixes missing or corrupt files, shortcuts, and registry entries.                                     |              |  |
| C Remove                         | Remove Microsoft WSE 1.0 Service Pack 1 from your computer.                                                                                                 |              |  |
| InstallShield ———                | < Back Next > Cancel                                                                                                    |              |  |

Kada završi – PONOVO POKRENUTI IZVOĐENJE tačke 4 !!! ))))))))))

....sada će posle izbora Runtime only izvođenje preći na sledeću sliku.....i kliknite na NEXT

| Управа за трез | р                                     |                                                           |                                                                  |                                                                                                    |
|----------------|---------------------------------------|-----------------------------------------------------------|------------------------------------------------------------------|----------------------------------------------------------------------------------------------------|
| Сектор за инфо | рмационе технологије                  |                                                           |                                                                  | Инсталације                                                                                                    |
| Пројекат : ИСП | Плус                                  |                                                           |                                                                  | верзија 3.0                                                                                                    |
|                | MICROSOFT WSE 1.0 Service             | Pack I - Instalishield Wiz                                | ard                                                              |                                                                                                    |
|                | Custom Setup                          |                                                           |                                                                  | Same of the second                                                                                                    |
|                | Select the program features yo        | u want installed.                                         |                                                                  | - Married                                                                                                    |
|                | Click on an icon in the list below to | o change how a feature is ins                             | talled.                                                          |                                                                                                    |
|                | Runtime                               |                                                           | Feature Description                                              |                                                                                                    |
|                | Documentation     Samples             |                                                           | Microsoft WSE.                                                   |                                                                                                    |
|                |                                       |                                                           |                                                                  |                                                                                                    |
|                |                                       |                                                           | This feature requires OKR                                        |                                                                                                    |
|                |                                       |                                                           | your hard drive.                                                 |                                                                                                    |
|                |                                       |                                                           |                                                                  |                                                                                                    |
|                |                                       |                                                           |                                                                  |                                                                                                    |
|                |                                       |                                                           |                                                                  |                                                                                                    |
|                |                                       |                                                           |                                                                  |                                                                                                    |
|                | InstallShield                         |                                                           |                                                                  |                                                                                                    |
|                | Help                                  | < Back                                                    | Next > Car                                                       | ncel                                                                                                    |
|                |                                       |                                                           |                                                                  |                                                                                                    |
|                |                                       |                                                           |                                                                  |                                                                                                    |
| Γ              | 🙀 Microsoft WSE 1.0 Service           | Pack 1 - InstallShield Wiz                                | ard                                                              | ×                                                                                                    |
|                | Ready to Install the Progra           | m                                                         |                                                                  |                                                                                                    |
|                | The wizard is ready to begin i        | nstallation.                                              |                                                                  | and the second second s |
|                | Click Install to begin the instal     | llation.                                                  |                                                                  |                                                                                                    |
|                | If you want to review or char         | nge any of your installation se                           | ttings, click Back. Click Cano                                   | el to                                                                                                    |
|                | exit the wizard.                      |                                                           |                                                                  |                                                                                                    |
|                |                                       |                                                           |                                                                  |                                                                                                    |
|                |                                       |                                                           |                                                                  |                                                                                                    |
|                |                                       |                                                           |                                                                  |                                                                                                    |
|                |                                       |                                                           |                                                                  |                                                                                                    |
|                |                                       |                                                           |                                                                  |                                                                                                    |
|                |                                       |                                                           |                                                                  |                                                                                                    |
|                | Instalishield                         | < Back                                                    | Install Ca                                                       | ncel (                                                                                                    |
|                |                                       |                                                           |                                                                  |                                                                                                    |
|                |                                       | klikputi na INSTALI                                       |                                                                  |                                                                                                    |
|                | sače                                  | kati i na kraju pritisputi                                | FINISH                                                           |                                                                                                    |
|                | 😽 Microsoft WSE 1.0 Service           | Pack 1 - InstallShield Wiz                                | ard                                                              | ×                                                                                                    |
|                |                                       | InstallShield Wizard                                      | Completed                                                        |                                                                                                    |
|                |                                       |                                                           | • -                                                              |                                                                                                    |
|                |                                       |                                                           |                                                                  |                                                                                                    |
|                |                                       | The InstallShield Wizard ha<br>WSE 1.0 Service Pack 1. Cl | s successfully installed Micro<br>ick Finish to exit the wizard. | osoft                                                                                                    |
|                |                                       |                                                           |                                                                  |                                                                                                    |

Installing or Removing the Microsoft WSE 1.0 Service Pack 1 Runtime components updates the configuration settings for the Microsoft .NET Framework. It is recommended that you restart ASP.NET before using the product.

| < Back Finish Cancel |  |
|----------------------|--|

| da li je u " <b>Regional and Language</b> " u kartici " <b>Format"</b> i " <b>Administrative"</b> (Windows 7) odn. " <b>Advanced</b> "<br>(XP) postavljeno – <b>English (United States)</b> u <u>"Current language for non-Unicode programs".</u> |  |  |  |
|----------------------------------------------------------------------------------------------------|--|--|--|
| Ako nije-postavite!                                                                                                    |  |  |  |
| 💰 Region and Language                                                                                                    |  |  |  |
| Formats Location Keyboards and Languages Administrative                                                                                                    |  |  |  |
| Welcome screen and new user accounts<br>View and copy your international settings to the welcome screen, system<br>accounts and new user accounts.                                                                                                |  |  |  |
| Tell me more about these accounts                                                                                                    |  |  |  |
| Language for non-Unicode programs                                                                                                    |  |  |  |
| This setting (system locale) controls the language used when displaying text in programs that do not support Unicode.                                                                                                    |  |  |  |
| Current language for non-Unicode programs:                                                                                                    |  |  |  |
| English (United States)                                                                                                    |  |  |  |
| Change system locale                                                                                                    |  |  |  |
| What is system locale?                                                                                                    |  |  |  |
|                                                                                                    |  |  |  |
|                                                                                                    |  |  |  |
|                                                                                                    |  |  |  |
| OK Cancel Apply                                                                                                    |  |  |  |

# 7. install ISPP Unos naloga

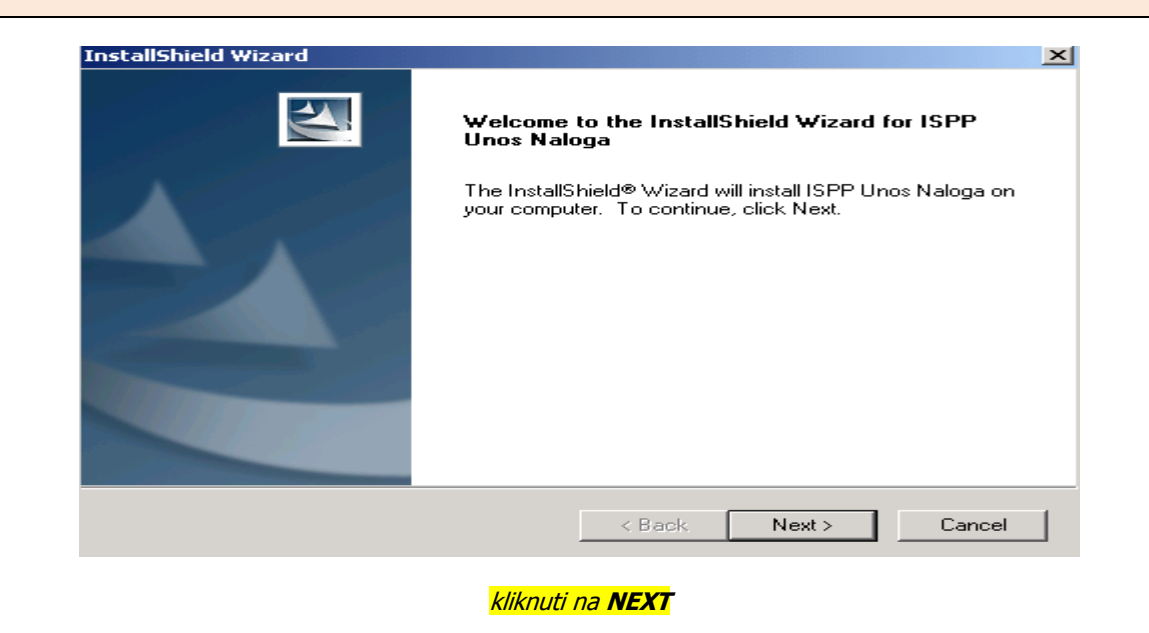

| Управа за трезор                                              |                                                                                                    |
|---------------------------------------------------------------|----------------------------------------------------------------------------------------------------|
| Сектор за информационе технологије                            | Инсталације                                                                                                    |
|                                                               |                                                                                                    |
| пројекат испаталус                                            | верзија 5.0                                                                                                    |
| InstallShield Wizard                                          | ×                                                                                                    |
| Customer Information                                          | and the second second se |
| Please enter your information.                                |                                                                                                    |
|                                                               |                                                                                                    |
| Liser Name:                                                   |                                                                                                    |
|                                                               |                                                                                                    |
| ICABI                                                         |                                                                                                    |
|                                                               |                                                                                                    |
| Company Name:                                                 |                                                                                                    |
|                                                               |                                                                                                    |
|                                                               |                                                                                                    |
| Install this application for                                  |                                                                                                    |
|                                                               |                                                                                                    |
| <ul> <li>Anyone who uses this computer (all users)</li> </ul> |                                                                                                    |
| C. Oplu for me (cabi)                                         |                                                                                                    |
|                                                               |                                                                                                    |
|                                                               |                                                                                                    |
| InstallShield                                                 |                                                                                                    |
|                                                               |                                                                                                    |
| < Back Next:                                                  | Cancel                                                                                                    |
|                                                               |                                                                                                    |

Popuniti tražena polja (unesite ime vaše firme) , čekirati prema slici i kliknuti na **NEXT** 

| InstallShield Wizard                                                         |                                | ×            |
|------------------------------------------------------------------------------|--------------------------------|--------------|
| Choose Destination Location<br>Select folder where Setup will install files. |                                |              |
| Setup will install ISPP Unos Naloga in the follow                            | ving folder.                   |              |
| To install to this folder, click Next. To install to a another folder.       | adifferent folder, click Brows | e and select |
| Destination Folder                                                           |                                |              |
| C:\Program Files\Informatika AD\ISPP Unos                                    | Naloga\                        | Browse       |
| InstallShield                                                                |                                |              |
|                                                                              | < Back Next >                  | Cancel       |

### kliknuti na **NEXT**

| InstallShield Wizard                                                | ×                                                                                        |
|---------------------------------------------------------------------|------------------------------------------------------------------------------------------|
| Select Features<br>Choose the features Setup will install.          |                                                                                          |
| Select the features you want to install, and                        | I clear the features you do not want to install.  Description  Aplikacija za unos naloga |
| I<br>Space Required on C:<br>Space Available on C:<br>InstallShield | 75648 K<br>49760108 K<br>< Back Next > Cancel                                            |
| klikr.                                                              | nuti na <b>NEXT</b>                                                                      |

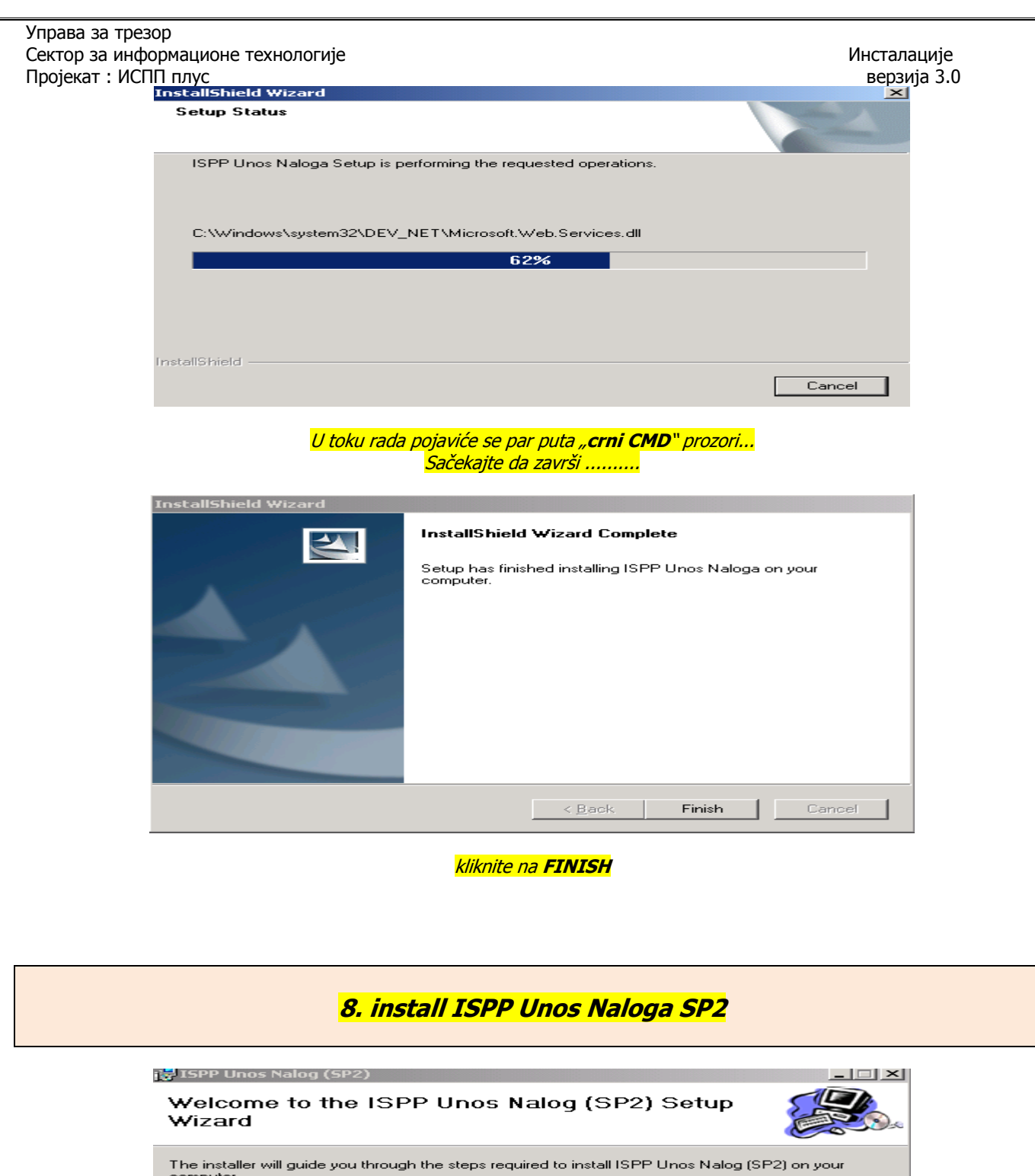

| Welcome to the ISPP U<br>Wizard                                                                                                  | nos Nalog (S                                                           | SP2) Setup                                                                 |                                                 |
|----------------------------------------------------------------------------------------------------|------------------------------------------------------------------------|----------------------------------------------------------------------------|-------------------------------------------------|
| The installer will guide you through the s<br>computer.                                                                          | teps required to insta                                                 | all ISPP Unos Nalog (                                                      | SP2) on your                                    |
| WARNING: This computer program is pr<br>Unauthorized duplication or distribution o<br>or criminal penalties, and will be prosecu | rotected by copyright<br>of this program, or an<br>ited to the maximum | : law and internationa<br>y portion of it, may re<br>extent possible under | l treaties.<br>sult in severe civil<br>the law. |
|                                                                                                    | Cancel                                                                 | < Back                                                                     | Next >                                          |
|                                                                                                    |                                                                        |                                                                            |                                                 |

Управа за трезор Сектор за информационе технологије Пројекат : ИСПП плус

| i ISPP Unos Nalog (SP2)                         |                            |                     | _ 🗆 🗵             |
|-------------------------------------------------|----------------------------|---------------------|-------------------|
| Select Installation Folde                       | r                          |                     |                   |
| The installer will install ISPP Unos Nalog (    | SP2) to the following fo   | older.              |                   |
| To install in this folder, click "Next". To in  | stall to a different folde | r, enter it below o | r click "Browse". |
| Eolder:<br>C:\Program Files\Informatika AD\ISPF | ° Unos Naloga\             |                     | Browse            |
|                                                 |                            |                     | Disk Cost         |
| Install ISPP Unos Nalog (SP2) for yours         | elf, or for anyone who     | uses this compute   | er:               |
| Everyone                                        |                            |                     |                   |
| ⊂ Just me                                       |                            |                     |                   |
|                                                 | Cancel                     | < Back              | Next >            |

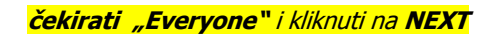

| 🛃 ISPP Unos Nalog (SP2)                     |                            |             |
|---------------------------------------------|----------------------------|-------------|
| Confirm Installation                        |                            |             |
| The installer is ready to install ISPP Unos | Nalog (SP2) on your comput | er.         |
| Click "Next" to start the installation.     |                            |             |
|                                             |                            |             |
|                                             |                            |             |
|                                             |                            |             |
|                                             |                            |             |
|                                             |                            |             |
|                                             |                            |             |
|                                             |                            |             |
|                                             | Cancel <                   | Back Next > |

Kliknuti na **NEXT** 

| 🙀 ISPP Unos Nalog (SP2)                  |           |        |        |
|------------------------------------------|-----------|--------|--------|
| Installing ISPP Unos Na                  | log (SP2) |        |        |
| ISPP Unos Nalog (SP2) is being installed |           |        |        |
| Please wait                              |           |        |        |
|                                          |           |        | _      |
|                                          |           |        |        |
|                                          |           |        |        |
|                                          |           |        |        |
|                                          |           |        |        |
|                                          |           |        |        |
|                                          | Cancel    | < Back | Next > |
|                                          |           |        |        |

sačekajte da uradi.....

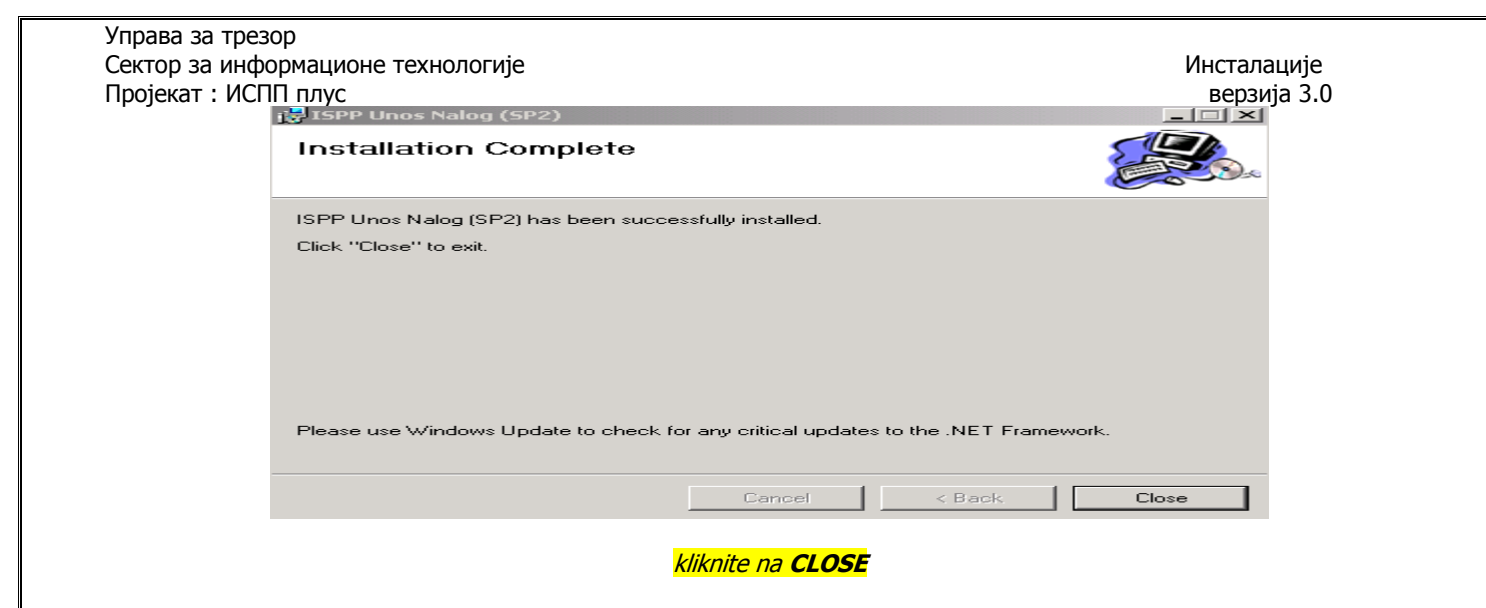

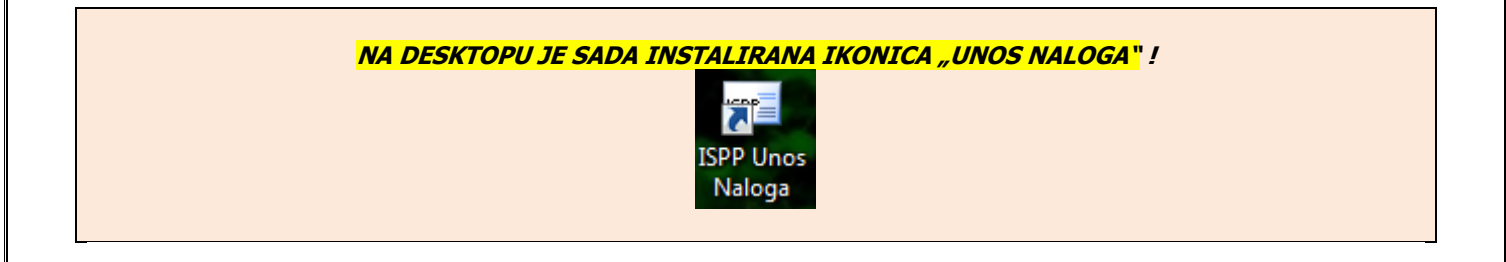

# 9.Registracija Scard2Web.dll

#### <u>Ako radite sa 64.bitnim Windowsom uradite...</u>

Registraciju Card2Web.dll. ("Informatikin" drajver za rad čitača kartica...)

Na lokaciju C:\ Windows\ SysWOW64 - iskopirati SCard2Web.dll. sa CD-a (iz foldera Framework 1.1)

Iz Start menija izabrati opciju All Programs / Accessories / Command Prompt.

Pokrenuti Command Prompt (CMD) kao administrator najvišeg ranga da bi se registrovao SCard2Web.dll.

Desnim klikom miša bira se opcija **Run as administrator**.

Otvara se prozor za potvrdu akcije gde birate opciju Yes, nakon čega se otvara prozor CMD-a sa sledećim tekstom

Administrator: Command Prompt

Microsoft Windows [Version 6.1.7600] Copyright (c) 2009 Microsoft Corporation. All rights reserved.

C:\Windows\system32>\_

Unosi se naredba : cd.. i potvrdi tasterom enter na tastaturi

| Сектор за информационе технологије<br>Пројекат : ИСПП плус                                   | Инсталације<br>верзија 3.0 |
|----------------------------------------------------------------------------------------------|----------------------------|
| Administrator: Command Prompt                                                                |                            |
| Microsoft Windows [Version 6.1.7600]<br>Copyright (c) 2009 Microsoft Corporation. All rights | reserved.                  |
| C:\Windows\system32>cd                                                                       |                            |
| Zatim se unosi naredba : <b>cd syswow64</b> i potvrdi tasterom <b>enter</b> na tast          | aturi                      |
| Administrator: Command Prompt                                                                |                            |
| Microsoft Windows [Version 6.1.7600]<br>Copyright (c) 2009 Microsoft Corporation. All rights | reserved.                  |
| C:\Windows\system32>cd                                                                       |                            |
| C:\Windows>cd syswow64                                                                       |                            |
| Zatim se vrši registracija SCard2Web.dll, tako što se unosi naredba <b>regsvr32 SC</b>       | ard2Web.dl                 |
| i potvrdi tasterom <b>enter</b> na tastaturi.                                                |                            |
| Administrator: Command Prompt                                                                |                            |
| Microsoft Windows [Version 6.1.7600]<br>Copyright (c) 2009 Microsoft Corporation. All rights | reserved.                  |
| C:\Windows\system32>cd                                                                       |                            |
| C:\Windows>cd syswow64                                                                       |                            |
| C:\Windows\SysWOW64>regsvr32 Scard2web.dll_                                                  |                            |
| Nakon toga javiće se prozor sa porukom uspešno registrovanog <b>dil</b> -a. (Suc             | cessfull)                  |
| Reg5vr32                                                                                     |                            |
| DllRegisterServer in Scard2Web.dll succeeded.                                                |                            |
| ОК                                                                                           |                            |
| potvrdite sa "OK"                                                                            |                            |

### Ako radite sa 32.bitnim Windowsom uradite...

Registraciju Card2Web.dll. ("Informatikin" drajver za rad čitača kartica...) Na lokaciju C:\ Windows\system32 - iskopirati SCard2Web.dll. sa CD-a (iz foldera Framework 1.1) Iz Start menija izabrati opciju All Programs / Accessories / Command Prompt. Pokrenuti Command Prompt (CMD) kao administrator najvišeg ranga da bi se registrovao SCard2Web.dll. Desnim klikom miša bira se opcija **Run as administrator**. Otvara se prozor za potvrdu akcije gde birate opciju Yes, nakon čega se otvara prozor CMD-a . Pozicionirajte se na C: disk (ENTER) i zatim unesite C: cd Windows\system32 (ENTER)

3.0

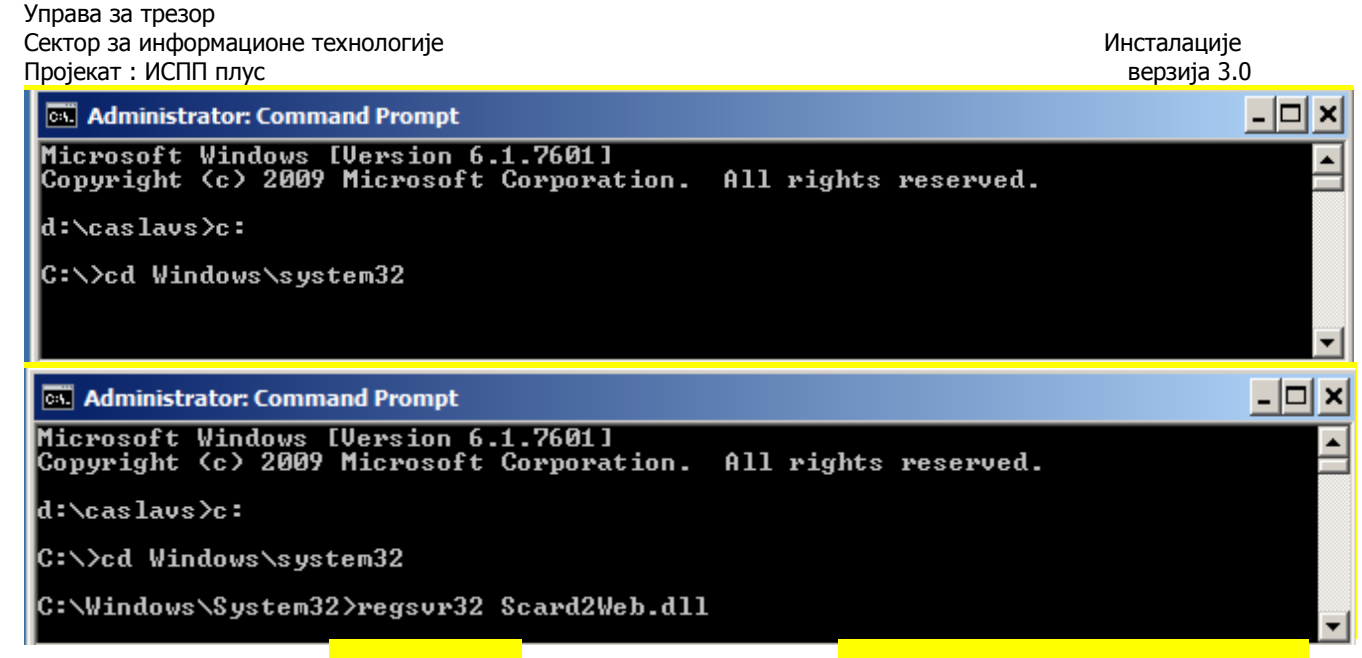

Zatim se vrši registracija <mark>SCard2Web.dll,</mark> tako što se unosi naredba <mark>regsvr32(blenk)Scard2Web.dll i ENTER</mark>

| i | potvrdi | tasterom | ENTER na | tastaturi |
|---|---------|----------|----------|-----------|
|   |         |          |          |           |

| Administrator: Command Prompt                                  | <u>- 🗆 ×</u> |
|----------------------------------------------------------------|--------------|
| Copyright (c) 2009 Microsoft Corporation. All rights reserved. |              |
| d:\caslavs>c:                                                  |              |
| C:\>cd Windows\system32                                        |              |
| C:\Windows\System32>regsvr32 Scard2Web.dll                     |              |
| C:\Windows\System32>                                           | -            |
|                                                                |              |

Nakon toga javiće se prozor sa porukom uspešno registrovanog dll-a. (Successfull)

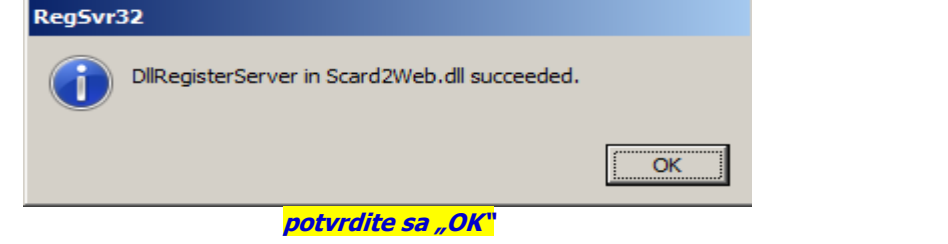

#### 

| Želite li da instalira                     | te ovaj softver?                                                                                |                                           |                          |
|--------------------------------------------|-------------------------------------------------------------------------------------------------|-------------------------------------------|--------------------------|
| Ime:                                       | SCard2Web.CAB                                                                                   |                                           |                          |
| Izdavač:                                   | Informatika AD Authentic                                                                        | ode Root Autho                            | ority                    |
| O Uvek instaliraj soft                     | ver od "Informatika AD Authen                                                                   | ticode Root Autho                         | ority"                   |
| O Nikad ne instaliraj :                    | oftver od "Informatika AD Auth                                                                  | nenticode Root Au                         | uthority"                |
| 💿 Upitaj me svaki pu                       | :                                                                                               |                                           |                          |
| Nanie opcija                               | C I                                                                                             | Instalirat                                | Ne instalira             |
| inanje opcija                              |                                                                                                 |                                           |                          |
| Iako datote<br>potencijalno<br>izdavača ko | ke sa Interneta mogu da budu k<br>može da naškodi vašem računa<br>ima verujete. Šta je rizično? | corisne, ovaj tip d<br>aru. Pokrećite san | atoteke<br>10 softver od |

# 10. "Zakrpa baze"

#### <u>Ako radite sa 32.bitnim Windowsom</u>

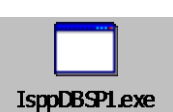

Pozvati program

Kada na ekranu dobijete sliku...

| F:\1.ISPP- install\IsppUnosNaloga\SP1 DB\IsppDBSP1.exe | - 🗆 X   |
|--------------------------------------------------------|---------|
| Open ISPPNal database<br>SPPNal database is open       | <b></b> |
| Alter Procedure 'GetNAL100'                            |         |
| Conection Close                                        |         |
|                                                        |         |
| Press any key to exit                                  |         |
|                                                        |         |
|                                                        | -       |
| •                                                      | • //    |

pritisnite ENTER i time je urađena "**zakrpa baze**"

Ako radite sa 64.bitnim Windowsom

Folder SP1 DB (iz foldera "IsppUnosNaloga") ziskopirati na lokaciju C:\SP1 DB Iz Start menija izabrati opciju All Programs / Accessories / Command Prompt.

Pokrenuti **Command Prompt (CMD)** kao administrator najvišeg ranga – desnim klikom izabrati opciju - <mark>Run as administrator.</mark>

Otvara se prozor za potvrdu akcije gde birate opciju **Yes**, nakon čega se otvara prozor **CMD** Kucati naredbu: **cd** i potvrditi tasterom **enter** na tastaturi, odete na **ROOT C** diska Kucati naredbu: **cd SP1 DB** i potvrditi tasterom **enter** na tastaturi Kada ste u CMD-u nađete na poziciji **C:\SP DB**, kucati naziv izvršnog fajla:

*IsppDBSP1.exe i potvrditi tasterom enter na tastaturi* 

Kada se u CMD-u pojavi sledeći tekst ....

Управа за трезор Сектор за информационе технологије Пројекат : ИСПП плус

 Inyc
 Bepsuja 3.0

 Administrator: Command Prompt - IsppDBSP1.exe
 Image: Comparison 6.1.76001

 Microsoft Windows [Version 6.1.76001
 All rights reserved.

 C:\Windows\system32>CD\
 Image: Comparison 6.1.76001

 C:\Second SP1 DB
 Image: Comparison 6.1.76001

 C:\Second SP1 DB
 Image: Comparison 6.1.76001

 C:\Second SP1 DB
 Image: Comparison 6.1.76001

 C:\Second SP1 DB
 Image: Comparison 6.1.76001

 C:\Second SP1 DB
 Image: Comparison 6.1.76001

 C:\Second SP1 DB
 Image: Comparison 6.1.76001

 C:\Second SP1 DB
 Image: Comparison 6.1.76001

 C:\Second SP1 DB
 Image: Comparison 6.1.76001

 C:\Second SP1 DB
 Image: Comparison 6.1.76001

 C:\Second SP1 DB
 Image: Comparison 6.1.76001

 C:\Second SP1 DB
 Image: Comparison 6.1.76001

 C:\Second SP1 DB
 Image: Comparison 6.1.76001

 C:\Second SP1 DB
 Image: Comparison 6.1.76001

 C:\Second SP1 DB
 Image: Comparison 6.1.76001

 C:\Second SP1 DB
 Image: Comparison 6.1.76001

 C:\Second SP1 DB
 Image: Comparison 6.1.76001

 C:\Second SP1 DB
 Image: Comparison 6.1.76001

 C:\Second SP1 DB</td

Инсталације

Pritisnuti ENTER i "zakrpa" je urađena !

\*\*\*\*\*\*\*Ovaj postupak morate uraditi kad god vam program NE PRIKAZUJE prozor za "Unos naloga" - za autorizaciju

ili

NE OMOGUĆUJE unos PIN-a prilikom potpisivanja (kriptovanja) paketa !!!!

Ako radite sa 32. bitnim Windowsom, sada IDITE NA TAČKU 11.

Ako radite sa 64. bitnim Windowsom NASTAVITE DALJE !!!!

11a. Install C.C\_64 ( za 64.bitni Windows)

Klikom na ovaj program izvršava se ista procedura opisana kod instalacije drajvera čitača za <mark>32.bitne operativne Windows</mark> sisteme za "Gemalto" čitače (\*\*\*\* tačka 11.\*\*\*\*), a koju možete videti ispod. Po završetku instalacije, OBAVEZNO uradite RESTART računara !

..... i idite na stranu 25 !!!

# 11. install ClassicClient\_6.0\_SP1\_32

Radi se instalacija drajvera za čitač kartica

| **************************************                                                                                                    |
|----------------------------------------------------------------------------------------------------|
| Korisnici koji koriste "stare instalacione CD-e", na kojima je program sa drajverima za čitač kartica,<br><b>GameSafe Libraries 4.2, moraju imati na umu da on <u>ne radi pod Windows 7</u> !!!<br/>pa treba da instaliraju <b>ClassicClient_ 6.0_SP1</b> koji sa nalazi na sadašnjim CD instalacijama<br/>ili na WEB sajtu u izboru <b>"uputstva</b>"</b>                                                                                                    |
| Takođezapamtite !                                                                                                    |
| Kartice sa " <b>starim</b> " čipovima koje ne rade pod Windows-om 7 – <b>neće raditi</b> ni pod <b>Windows-om XP</b><br>– ako nije instaliran <b>GameSafe Libraries 4.2.</b><br>Preporuka je da takvi korisnci – ili:<br>- sa WEB sajta iz izbora "Uputstva" – "ISPP_drajveri" download-uju " <b>GameSafe Libraries</b><br><b>4.2_sp2.zip</b> " i <b>da ovu tačku urade sa tim drajverima</b> – ili:<br>- što pre zahtevaju kartice sa " <b>novim</b> " čipovima (aktuelne) koje rade pod svim Windows operativnim<br>sistemima i pod <b>ClassicClient</b> drajverima za " <b>Gemalto</b> " čitače kartica ! |

| Choose S | etup Language                                                     |
|----------|-------------------------------------------------------------------|
| ٤        | Select the language for this installation from the choices below. |
|          | English (United States)                                           |
|          | OK Cancel                                                         |

potvrditi klikom **OK** 

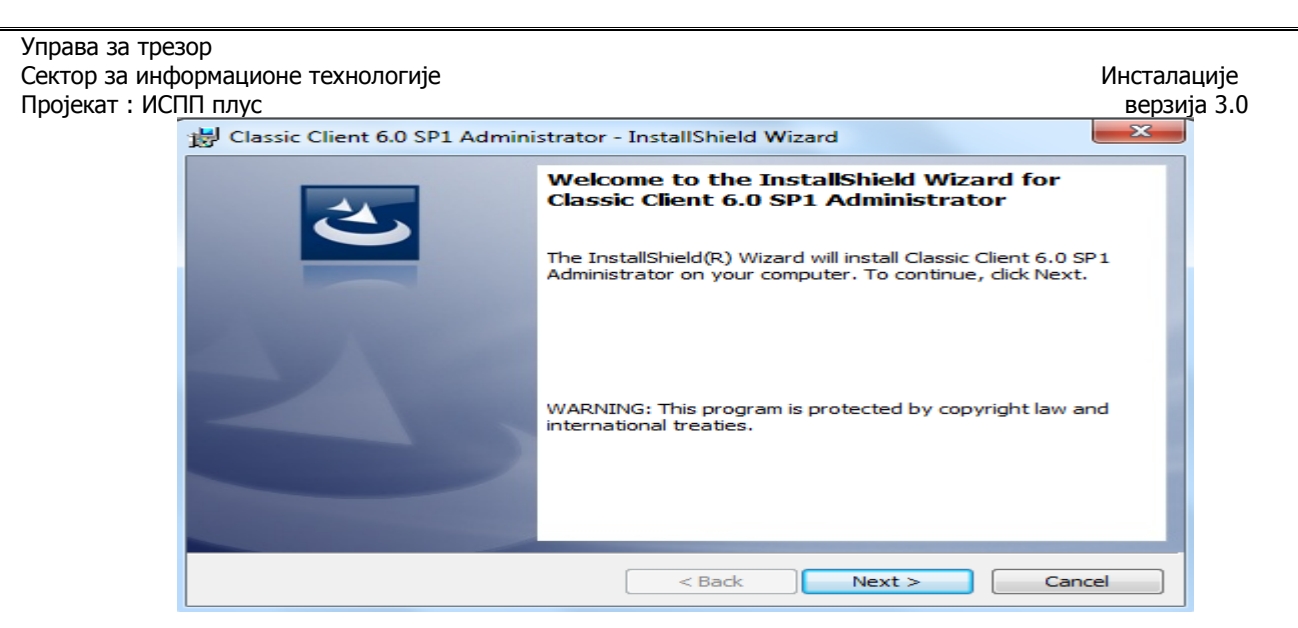

#### Kliknite na **NEXT**

| 😸 Classic Client 6.0 SP1 Administrator - InstallShield Wizard                | ×    |
|------------------------------------------------------------------------------|------|
| License Agreement                                                            |      |
| Please read the following license agreement carefully.                       |      |
| END USER LICENSE AGREEMENT                                                   | -    |
| IMPORTANT-READ CAREFULLY: This End-User License Agreement for                |      |
| Gemalto software ("EULA") is a legal and binding agreement between you and   |      |
| version of the Software (as defined below) under this EULA ("Gemalto").      |      |
| "You" are a person or legal entity wishing to use the Software. This EULA    |      |
| governs your use of all of the Software distributed or delivered hereunder.  |      |
| materials and any accompanying "online" or electronic information provided   |      |
| to you hereunder. By downloading, installing, copying, breaking any seal on, | -    |
| I accept the terms in the license agreement     Print,                       |      |
| I do not accept the terms in the license agreement                           |      |
| InstallShield                                                                |      |
|                                                                              |      |
| < Back Next > Cance                                                          | el 🖉 |

**Čekirajte** kao na slici i kliknite na **NEXT** 

| 🔡 Classic C            | lient 6.0 SP1 Administrator - InstallShield Wizard                                                   |
|------------------------|----------------------------------------------------------------------------------------------------|
| Destinati<br>Click Nex | on Folder<br>At to install to this folder, or click Change to install to a different folder.         |
|                        | Install Classic Client 6.0 SP 1 Administrator to:<br>C:\Program Files\Gemalto\Classic Client\ Change |
| InstallShield -        | < Back Next > Cancel                                                                                 |

kliknite na **NEXT** 

| Управа за трезор                                               |                                                      |
|----------------------------------------------------------------|------------------------------------------------------|
| Сектор за информационе технологије                             | Инсталације                                          |
| Пројекат : ИСПП плус                                           | верзија 3.0                                          |
| 🗒 Classic Client 6.0 SP1 Administrator - Ins                   | tallShield Wizard                                    |
| Ready to Install the Program                                   |                                                      |
| The wizard is ready to begin installation.                     |                                                      |
| Click Install to begin the installation.                       |                                                      |
| If you want to review or change any of you<br>exit the wizard. | r installation settings, click Back. Click Cancel to |
|                                                                |                                                      |
|                                                                |                                                      |
|                                                                |                                                      |
|                                                                |                                                      |
|                                                                |                                                      |
|                                                                |                                                      |
|                                                                |                                                      |
| InstallShield                                                  |                                                      |
|                                                                | < Back Install Cancel                                |

#### kliknite na **INSTALL**

| 🔡 Classic C            | lient 6.0 SP1 Administrator - InstallShield Wizard                                                                          |
|------------------------|----------------------------------------------------------------------------------------------------|
| Installing<br>The prog | gram features you selected are being installed.                                                                             |
| 17                     | Please wait while the InstallShield Wizard installs Classic Client 6.0 SP1<br>Administrator. This may take several minutes. |
|                        | Status:                                                                                                    |
|                        |                                                                                                    |
|                        |                                                                                                    |
| InstallShield -        | < Back Next > Cancel                                                                                                    |
| InstallShield -        | < Back Next > Cancel                                                                                                    |

#### Sačekajte.....

| 😸 Classic Cl           | lient 6.0 SP1 Administrator - InstallShield Wizard                                                                          |
|------------------------|----------------------------------------------------------------------------------------------------|
| Installing<br>The prog | P Classic Client 6.0 SP1 Administrator<br>gram features you selected are being installed.                                   |
| 17                     | Please wait while the InstallShield Wizard installs Classic Client 6.0 SP1<br>Administrator. This may take several minutes. |
|                        | Status:                                                                                                    |
|                        | Copying new files                                                                                                    |
|                        |                                                                                                    |
|                        |                                                                                                    |
|                        |                                                                                                    |
|                        |                                                                                                    |
|                        |                                                                                                    |
|                        |                                                                                                    |
| InstallShield -        |                                                                                                    |
|                        | < Back Next > Cancel                                                                                                    |

| Управа за трезор<br>Сектор за информационе технологије<br>Тројекат : ИСПП плус                                                                                                    | Инсталације<br>верзија 3.0 |
|----------------------------------------------------------------------------------------------------|----------------------------|
| 岁 Classic Client 6.0 SP1 Administrator - InstallShield Wizard                                                                                                    | ×                          |
| InstallShield Wizard Completed The InstallShield Wizard has successfully installed Class 6.0 SP1 Administrator. Click Finish to exit the wizard.                                              | sic Client                 |
|                                                                                                    |                            |
| < Back Finish Ca                                                                                                    |                            |
| kliknite na <b>FINISH</b>                                                                                                    |                            |
| Classic Client 6.0 SP1 Administrator Installer Informat                                                                                                    |                            |
| You must restart your system for the configuration<br>changes made to Classic Client 6.0 SP1 Administrator<br>to take effect. Click Yes to restart now or No if you<br>plan to restart later. |                            |
| Yes No                                                                                                    |                            |
| kliknite na <b>YES</b>                                                                                                    |                            |
| DRAJVER ZA ČITAČ KARTICA JE INSTALIRAN I MOŽE SE VIDETI PREKO "DEV                                                                                                    | ICE MANAGER"               |

RADI SE RESTARTOVANJE RAČUNARA... <u>SADA PRIKLJUČITE USB ČITAČ KARTICA !!</u>

Napomena:

Po potrebi proveriti da li je startovan "<mark>Smart card service</mark>" – na sledeći način ! Kliknite na "Start" pa u polju za pretragu (iznad) upisati "services" i zatim u otvorenom prozoru pod "Programs" kliknuti na <sup>Services</sup> i u novootvorenom prozoru pronaci traženi servis.....

| Управа за трезор   |                                                                                                    |                                                                                                    |                                                                                                    |                                                                |                                                                                                    |                                                                                                    |          |
|--------------------|----------------------------------------------------------------------------------------------------|----------------------------------------------------------------------------------------------------|----------------------------------------------------------------------------------------------------|----------------------------------------------------------------|----------------------------------------------------------------------------------------------------|----------------------------------------------------------------------------------------------------|----------|
| Сектор за информа  | ционе технологије                                                                                                    |                                                                                                    |                                                                                                    |                                                                | Инстал                                                                                                    | ације                                                                                                    |          |
| Пројекат : ИСПП пл | ΊУС                                                                                                    |                                                                                                    |                                                                                                    |                                                                | верз                                                                                                    | ⁄ija 3.0                                                                                                    |          |
| Q Services         |                                                                                                    | <b>m</b> • •                                                                                                    | -                                                                                                    |                                                                | the start of                                                                                                    |                                                                                                    | <u>د</u> |
| File Action View   | Help                                                                                                    |                                                                                                    |                                                                                                    |                                                                |                                                                                                    |                                                                                                    |          |
|                    | à 🗟   🛛 📷   🕨 🔳 II ID                                                                                                    |                                                                                                    |                                                                                                    |                                                                |                                                                                                    |                                                                                                    |          |
| Services (Local)   | Services (Local)                                                                                                    |                                                                                                    |                                                                                                    |                                                                |                                                                                                    |                                                                                                    |          |
|                    | Smart Card                                                                                                    | Name                                                                                                    | Description                                                                                                    | Status                                                         | Startup Type                                                                                                    | Log On As                                                                                                    | *        |
|                    | Stop the service<br>Restart the service<br>Description:<br>Manages access to smart cards read<br>by this computer. If this service is<br>stopped, this computer will be unable<br>to read smart cards. If this service is<br>disabled, any services that explicitly<br>depend on it will fail to start. | Routing and Rem     RPC Endpoint Ma     Secondary Logon     Secure Socket Tun     Security Accounts     Security Center     Server     Shell Hardware De     Smart Card Remo     SNMP Trap     Software Protection     SPP Notification S     SQLAgent\$ISPPD | Offers routi<br>Resolves RP<br>Enables star<br>Provides su<br>The startup<br>The WSCSV<br>Supports fil<br>Provides no<br>Manages ac<br>Allows the s<br>Receives tra<br>Enables the<br>Provides So | Started<br>Started<br>Started<br>Started<br>Started<br>Started | Disabled<br>Automatic<br>Manual<br>Automatic<br>Automatic (D<br>Automatic<br>Automatic<br>Automatic<br>Manual<br>Automatic (D<br>Manual<br>Manual | Local Syste<br>Network S<br>Local Syste<br>Local Service<br>Local Syste<br>Local Syste<br>Local Syste<br>Local Syste<br>Local Syste<br>Local Syste<br>Local Syste<br>Local Service<br>Network S<br>Local Service<br>Local Syste |          |

.....i pogledati da li mu je <mark>"status"- "Started" i "startup type" – "Automatic"</mark>.Ako nije startovan, a to se ogleda kao prazno polje statusa - servis ili tip se može promeniti desnim klikom na pomenuti servis i zatim na "Properties" i u njemu na "startup type" – na "Automatic" – OK – pa ponovo desnim klikom na pomenuti servis i zatim na "Properties" i na "Restart"

# KRAJ NA OVAJ NAČIN JE URAĐENA POTPUNA INSTALACIJA !!!

*Kada ste to završili .....možete se povezati VPN konekcijom na WEB SERVER na već opisan način, i izvršiti "autorizaciju" karticom – unošenjem "tajnog ključa - PIN-a" Kada radite SA KARTICOM, ČITAČ MORA DA JE PRIVEZAN NA RAČUNAR !*  Управа за трезор Сектор за информационе технологије Пројекат : ИСПП плус

Karticu ubacite u čitač <u>pre nego što kliknete na "**autorizovani pristup**"</u> Ako Vam čitač **NIJE PRIVEZAN** – dobićete poruku

| 1          |                                   |
|------------|-----------------------------------|
| ісија<br>5 | ISPPPlus SmartCard prijava        |
|            | PIN:                              |
|            | Prijava                           |
|            | Message from webpage              |
|            | SmartCard reader nije instaliran! |
|            | ОК                                |
|            |                                   |
|            | Prosledi                          |

Kliknite na X da zatvorite poruku i onda PRIKAČITE USB konektor čitača na računar i postavite karticu u čitač – pa ponovo kliknite na "AUTORIZOVAN PRISTUP" i dobićete ekran u kome u GORNJEM prozoru ("SmartCardprijava") unesite PIN (tajni ključ) koji ste dobili sa karticom sa Pristupnim nalogom i odobrenjem (VPN). Zatim kliknite na "boldovano polje" -"Prijava"

Ako ste uneli tačan **PIN** program Vas "pušta" dalje...ako niste, pazite da 3 puta ne ponovite grešku — inače će Vam se kartica "zaključati" <u></u>Na kartici je sertifikat na Vaše ime i sa Vašim dozvolama za rad i njegova trajost je 3 godine od dana izdavanja.To je Vaš "**digitalni potpis**" !

#### napomena:

Korisnici imaju mogućnost **da i sami odblokiraju** "zaključanu" karticu - programom " Toolbox". Pročitati uputstvo "D.Važnost sertifikata+deblokada" u folderu "Obavezno pročitajte"

| Управа за трезор                           |                                            |                            |                                     |
|--------------------------------------------|--------------------------------------------|----------------------------|-------------------------------------|
| Сектор за информаци                        | юне технологије                            |                            | Инсталациіе                         |
| Пројекат • ИСПП плус                       | · · · · · · · ·                            |                            | верзија 3.0                         |
|                                            |                                            |                            | Берзија 5.0                         |
| G S ♥ ₩ https://ispp.mhin.trezor.rs        | s/isppplus/index.cfm 🎾 🚺 🏥 🖄 🏕 👯 Uprava Za | Trezor X                   |                                     |
| File Edit View Favorites Tools He          | elp                                        |                            |                                     |
| 🍰 👯 ut_mfin_ispp 📼 Trezor 🖾 KRT,4          | Arhiva 🎄 Intesa 🚺 KomBank                  |                            | 🏠 🔹 🖾 👻 🚍 🗣 Page 🔹 Safety 🕶         |
|                                            | o ispp                                     |                            | → ispp - autorizovan pristup → home |
| Министарство финансија<br>Управа за трезор |                                            | ISPPPlus SmartCard prijava |                                     |
| informacije:                               |                                            | PIN:                       |                                     |
| o nama<br>obaveštenia                      |                                            |                            |                                     |
| uputstva                                   |                                            | Prijava                    |                                     |
| kontakti                                   |                                            |                            |                                     |
| servisi                                    |                                            |                            |                                     |
|                                            |                                            |                            |                                     |
| imanik I IT                                |                                            | ISPPPlus prijava           |                                     |
| onštine                                    |                                            |                            |                                     |
| sedišta UT                                 |                                            |                            |                                     |
| šifre plaćanja                             |                                            | Korisnička grupa           |                                     |
| plan računa                                |                                            | Korispičko ime             |                                     |
| delatnosti                                 |                                            | Korisnička lozinka         |                                     |
| broj posetilaca:                           |                                            | Prosledi                   |                                     |
|                                            |                                            |                            |                                     |

ZA DALJI RAD NA SAJTU PROČITAJTE UPUTSTVO "7.Korisničko uputstvo" U folderu "Obavezno pročitajte" na CD-u

<u>Prilikom prvog pozivanja</u> ( ispp-autorizovani pristup ) treba da dobijete i formu za <mark>instalaciju CryptographyLib.dll-</mark>a potrebnog za prijavu sa **Smart karticom**,

| 🔿 🗸 🧧 https://10.35.3.66/ispr                                                                                                    | polije (index. cfm                                                                                                    |
|----------------------------------------------------------------------------------------------------|----------------------------------------------------------------------------------------------------|
|                                                                                                    | AURILATION ACTIVITY                                                                                                    |
| Edit View Esworites Tools                                                                                                    | Hab                                                                                                    |
|                                                                                                    |                                                                                                    |
| 🖓 🔾 Uprava Za Trezor                                                                                                    |                                                                                                    |
|                                                                                                    |                                                                                                    |
| Министарство финансија<br>Управа за трезор                                                                                                    |                                                                                                    |
| nformacije:                                                                                                    | Internet Explorer - Security Warning                                                                                                    |
| nformacije:<br>• nama                                                                                                    | Internet Explorer - Security Warning                                                                                                    |
| nformacije:<br>o nama<br>obaveštenja                                                                                                    | Internet Explorer - Security Warning         Windows has blocked this software because it can't verify the publisher.                                                                                                    |
| nformacije:<br>o nama<br>obaveštenja<br>uputstva                                                                                                    | Internet Explorer - Security Warning Windows has blocked this software because it can't verify the publisher. Name: SCard2Web.CAB                                                                                                    |
| nformacije:<br>nama<br>obaveštenja<br>putstva<br>contakti                                                                                                    | Internet Explorer - Security Warning Windows has blocked this software because it can't verify the publisher. Name: SCard2Web.CAB Publisher: Unknown Publisher                                                                                                    |
| nformacije:<br>o nama<br>obaveštenja<br>putstva<br>contakti<br>servisi                                                                                                    | Internet Explorer - Security Warning         Windows has blocked this software because it can't verify the publisher.         Name:       SCard2Web.CAB         Publisher:       Unknown Publisher                                                                                                    |
| nformacije:<br>n nama<br>obaveštenja<br>oputstva<br>contakti<br>servisi<br>upiti u šifarnike:                                                                                                    | Internet Explorer - Security Warning Windows has blocked this software because it can't verify the publisher. Name: SCard2Web.CAB Publisher: Unknown Publisher OK                                                                                                    |
| nformacije:<br>nama<br>baveštenja<br>ubaveštenja<br>uputstva<br>ontakti<br>ervisi<br>upiti u šifarnike:<br>menik UT                                                                                                  | Internet Explorer - Security Warning Windows has blocked this software because it can't verify the publisher. Name: SCard2Web.CAB Publisher: Unknown Publisher OK                                                                                                    |
| nformacije:<br>n nama<br>obaveštenja<br>uputstva<br>contakti<br>servisi<br>upiti u šifarnike:<br>menik UT<br>opštine                                                                                                 | Internet Explorer - Security Warning         Windows has blocked this software because it can't verify the publisher.         Name:       SCard2Web.CAB         Publisher:       Unknown Publisher         OK         To help protect your computer, Windows will block software when it cannot were used in the publicher service to your computer.                    |
| nformacije:<br>p nama<br>pbaveštenja<br>uputstva<br>contakti<br>servisi<br>upiti u šifarnike:<br>menik UT<br>ppštine<br>sedišta UT                                                                                   | Internet Explorer - Security Warning         Windows has blocked this software because it can't verify the publisher.         Name:       SCard2Web.CAB         Publisher:       Unknown Publisher         OK         To help protect your computer, Windows will block software when it cannot verify the publisher.                                                   |
| nformacije:<br>nama<br>bbaveštenja<br>bbaveštenja<br>ubaveštenja<br>ubaveštenja<br>uontakti<br>servisi<br>servisi<br>upiti u šifarnike:<br>menik UT<br>spištine<br>sedišta UT<br>šifre plaćanja                      | Internet Explorer - Security Warning         Windows has blocked this software because it can't verify the publisher.         Name:       SCard2Web.CAB         Publisher:       Unknown Publisher         OK         To help protect your computer, Windows will block software when it cannot verify the publisher.         See how this helps protect your computer. |
| nformacije:<br>nama<br>obaveštenja<br>obaveštenja<br>obaveštenja<br>obaveštenja<br>sontakti<br>servisi<br>apiti u šifarnike:<br>menik UT<br>opštine<br>sedišta UT<br>sifire plačanja<br>olan računa                  | Internet Explorer - Security Warning         Windows has blocked this software because it can't verify the publisher.         Name:       SCard2Web.CAB         Publisher:       Unknown Publisher         OK         To help protect your computer, Windows will block software when it cannot verify the publisher.         Verify the publisher.                     |
| nformacije:<br>n nama<br>obaveštenja<br>obaveštenja<br>obaveštenja<br>obaveštenja<br>sontakti<br>servisi<br>apiti u šifarnike:<br>menik UT<br>opštine<br>sedišta UT<br>sifre plaćanja<br>Jala n računa<br>selatnosti | Internet Explorer - Security Warning         Windows has blocked this software because it can't verify the publisher.         Name:       SCard2Web.CAB         Publisher:       Unknown Publisher         OK         To help protect your computer, Windows will block software when it cannot verify the publisher.                                                   |
| nformacije:<br>n nama<br>obaveštenja<br>obaveštenja<br>obaveštenja<br>potstva<br>contakti<br>servisi<br>apiti u šifarnike:<br>menik UT<br>opštine<br>sedišta UT<br>sifre plaćanja<br>lan računa<br>telatnosti        | Internet Explorer - Security Warning         Windows has blocked this software because it can't verify the publisher.         Name:       SCard2Web.CAB         Publisher:       Unknown Publisher         OK         To help protect your computer, Windows will block software when it cannot verify the publisher.         See how this helps protect your computer. |

| Uprava Za Trezor - Windows Internet                                                                                                    | Explorer                                              |                                                                                                    |                                                                                 |
|----------------------------------------------------------------------------------------------------|-------------------------------------------------------|----------------------------------------------------------------------------------------------------|---------------------------------------------------------------------------------|
| 🔆 💽 🔻 🙋 https://10.35.3.66/ispppl                                                                                                    | us/index.cfm                                          | N                                                                                                    | Google                                                                          |
| File Edit View Favorites Tools He                                                                                                    | lp                                                    |                                                                                                    |                                                                                 |
| Eavorites                                                                                                    |                                                       | 🚵 Home 🔻 🕟 Feeds (1) 🔹 🗔 Read Mail                                                                                                    | Print y Page y Safety y                                                         |
|                                                                                                    |                                                       |                                                                                                    | and ruge survey                                                                 |
| () This website wants to run the following add-on:                                                                                                    | "Smart Card Util" from "Informatika AD Authenti       | code Root Authority (unve If you trust the website and the add-on and want to allow it to run,                                                                                                    | Run Add-on                                                                      |
| 22                                                                                                    | o jann                                                |                                                                                                    | Run Add-on on All Websites<br>What's the Risk?                                  |
|                                                                                                    | o ispp                                                | L                                                                                                    | Teferresties Dec Usla                                                           |
|                                                                                                    |                                                       |                                                                                                    | Information Bar Help                                                            |
| ф                                                                                                    |                                                       |                                                                                                    |                                                                                 |
|                                                                                                    |                                                       |                                                                                                    |                                                                                 |
| Министарство финансија<br>Управа за трезор                                                                                                    |                                                       |                                                                                                    |                                                                                 |
| subana an theoreb                                                                                                    |                                                       |                                                                                                    |                                                                                 |
| informacije:                                                                                                    |                                                       | isperfius smartCard prijava                                                                                                    |                                                                                 |
| o nama                                                                                                    |                                                       |                                                                                                    |                                                                                 |
| opavestenja                                                                                                    |                                                       | PIN:                                                                                                    |                                                                                 |
| kontakti                                                                                                    |                                                       |                                                                                                    |                                                                                 |
| servisi                                                                                                    |                                                       | Prijava                                                                                                    |                                                                                 |
|                                                                                                    |                                                       |                                                                                                    |                                                                                 |
| Favorites                                                                                                    | l-on: 'Smart Card Util' from 'Informatika A           | D Authenticode Root Authority (unve'. If you trust the website and the add-on ar                                                                                                    | (J) 🔹 🖃 Read Mail 🛛 🖶 Prin                                                      |
| Favorites <i>(Construction of the second second secon</i> | l-on: 'Smart Card Util' from 'Informatika A<br>⊙ ispp | D Authenticode Root Authority (unve'. If you trust the website and the add-on ar                                                                                                    | (J) ▼ I Read Mail                                                               |
| Favorites <i>Constant and the polynamic of the polynamic of</i> | l-on: 'Smart Card Util' from 'Informatika A<br>⊙ ispp | D Authenticode Root Authority (unve'. If you trust the website and the add-on ar                                                                                                    | (J) ▼ I Read Mail                                                               |
| Favorites @Uprava Za Trezor<br>This website wants to run the following add                                                                                                    | I-on: 'Smart Card Util' from 'Informatika A<br>⊙ ispp | D Authenticode Root Authority (unve'. If you trust the website and the add-on ar                                                                                                    | (J) • E Read Mail 🖶 Prin<br>nd want to allow it to run, click here<br>+ ispp -  |
| Favorites @Uprava Za Trezor<br>This website wants to run the following add                                                                                                    | l-on: 'Smart Card Util' from 'Informatika A<br>⊙ ispp | D Authenticode Root Authority (unve'. If you trust the website and the add-on an                                                                                                    | (J) ▼ I Read Mail                                                               |
| Favorites @Uprava Za Trezor<br>This website wants to run the following add                                                                                                    | I-on: 'Smart Card Util' from 'Informatika A<br>⊙ ispp | Home • S Feeds                                                                                                    | (J) ▼ I Read Mail                                                               |
| Favorites                                                                                                    | l-on: 'Smart Card Util' from 'Informatika A<br>⊙ ispp | Home      Feeds  D Authenticode Root Authority (unve'. If you trust the website and the add-on ar  ISPPPlus SmartCard prijava                                                                                                    | (J) ▼ I Read Mail                                                               |
| Favorites @Uprava Za Trezor<br>This website wants to run the following add                                                                                                    | l-on: 'Smart Card Util' from 'Informatika A<br>⊙ ispp | Home      Freeds D Authenticode Root Authority (unve'. If you trust the website and the add-on ar ISPPPlus SmartCard prijava                                                                                                    | (J) ▼ I Read Mail                                                               |
| Favorites @Uprava Za Trezor<br>This website wants to run the following add                                                                                                    | I-on: 'Smart Card Util' from 'Informatika A<br>⊙ ispp | Home      Freeds D Authenticode Root Authority (unve'. If you trust the website and the add-on ar      ISPPPlus SmartCard prijava                                                                                                    | (J) ▼ I Read Mail                                                               |
| Favorites                                                                                                    | I-on: 'Smart Card Util' from 'Informatika A           | Home      Freeds  D Authenticode Root Authority (unve'. If you trust the website and the add-on ar  ISPPPlus SmartCard prijava  PIN:                                                                                                    | (J) • E Read Mail  Prir<br>Id want to allow it to run, click here<br>+ ispp -   |
| Favorites @Uprava Za Trezor<br>This website wants to run the following add                                                                                                    | l-on: 'Smart Card Util' from 'Informatika A<br>⊙ ispp | Home      Freeds  D Authenticode Root Authority (unve'. If you trust the website and the add-on ar  ISPPPlus SmartCard prijava  PIN:  ternet Explorer - Socurity Warning                                                                                                    | (J) ▼ ■ Read Mail                                                               |
| Favorites @Uprava Za Trezor<br>This website wants to run the following add                                                                                                    | I-on: 'Smart Card Util' from 'Informatika A<br>○ ispp | Home      Freeds D Authenticode Root Authority (unve'. If you trust the website and the add-on ar      ISPPPlus SmartCard prijava     PIN:      ternet Explorer - Security Warning                                                                                                    | (J) ▼ ■ Read Mail                                                               |
| Favorites                                                                                                    | I-on: 'Smart Card Util' from 'Informatika A           | Home      Freeds  D Authenticode Root Authority (unve'. If you trust the website and the add-on ar  ISPPPlus SmartCard prijava  PIN:  Iternet Explorer - Security Warning  Do you want to run this ActiveX control?                                                                                                    | (J) ▼ ■ Read Mail                                                               |
| Favorites                                                                                                    | I-on: 'Smart Card Util' from 'Informatika A           | Home      Freeds  D Authenticode Root Authority (unve'. If you trust the website and the add-on ar  ISPPPlus SmartCard prijava  PIN:  ternet Explorer - Security Warning  Do you want to run this ActiveX control?  Name: Expect Card III                                                                                                    | (J) ▼ ■ Read Mail                                                               |
| Favorites                                                                                                    | I-on: 'Smart Card Util' from 'Informatika A           | Home      Freeds  D Authenticode Root Authority (unve'. If you trust the website and the add-on ar  ISPPPlus SmartCard prijava  PIN:  ternet Explorer - Security Warning  Do you want to run this ActiveX control?  Name: Smart Card Util                                                                                                    | (J) → Read Mail  Prir<br>ad want to allow it to run, click here<br>→ ispp -     |
| Favorites                                                                                                    | I-on: 'Smart Card Util' from 'Informatika A           | Home      Freeds  D Authenticode Root Authority (unve'. If you trust the website and the add-on ar  ISPPPlus SmartCard prijava  PIN:  PIN:  ternet Explorer - Security Warning  Do you want to run this ActiveX control?  Name: Smart Card Util Publisher: Informatika AD Authenticode Root Authority (unverified publisher)                                                                                                    | (J) ▼ ■ Read Mail                                                               |
| Favorites                                                                                                    | I-on: 'Smart Card Util' from 'Informatika A           | D Authenticode Root Authority (unve'. If you trust the website and the add-on an ISPPPlus SmartCard prijava PIN: Iternet Explorer - Security Warning Do you want to run this ActiveX control? Name: Smart Card Util Publisher: Informatika AD Authenticode Root Authority (unverified publisher) Run Don't Ru                                                                                                    | (J) ▼ ■ Read Mail  Prir<br>nd want to allow it to run, click here,.<br>→ ispp - |
| Favorites                                                                                                    | I-on: 'Smart Card Util' from 'Informatika A           | Home      Freeds  D Authenticode Root Authority (unve'. If you trust the website and the add-on ar  ISPPPlus SmartCard prijava  PIN:  Iternet Explorer - Security Warning  Do you want to run this ActiveX control?  Name: Smart Card Util  Publisher: Informatika AD Authenticode Root Authority (unverified publisher)  Run Don't Ru                                                                                                    | (J) ▼ ■ Read Mail                                                               |
| Favorites                                                                                                    | I-on: 'Smart Card Util' from 'Informatika A           | Home      Freeds  D Authenticode Root Authority (unve'. If you trust the website and the add-on ar  ISPPPlus SmartCard prijava  PIN:  ternet Explorer - Security Warning  Do you want to run this ActiveX control?  Name: Smart Card Util  Publisher: Informatika AD Authenticode Root Authority (unverified publisher)  Run Don't Ru  This ActiveX control was previously added to usua securities when usua to re-                                                                                                    | (J) ▼ ■ Read Mail                                                               |
| Favorites                                                                                                    | I-on: 'Smart Card Util' from 'Informatika A           | Home      Freeds  D Authenticode Root Authority (unve'. If you trust the website and the add-on ar  ISPPPlus SmartCard prijava  PIN:  nternet Explorer - Security Warning  Do you want to run this ActiveX control?  Name: Smart Card Util  Publisher: Informatika AD Authenticode Root Authority (unverified publisher)  Run Don't Ru  ISPPPLIES  This ActiveX control was previously added to your computer when you ins another program, or when Windows was installed. You should only run it i                                                                                                    | (J) ▼ ■ Read Mail  Prir<br>nd want to allow it to run, click here<br>→ ispp -   |
| Favorites                                                                                                    | I-on: 'Smart Card Util' from 'Informatika A           | Note: Shore - Security (unve'. If you trust the website and the add-on and the add-on add-on add-on ad | (J) ▼ ■ Read Mail  Prir<br>ad want to allow it to run, click here<br>→ ispp -   |

| Управа за трезор                                                                                                    |                                                                                                    | <u> </u>                      |  |  |
|----------------------------------------------------------------------------------------------------|----------------------------------------------------------------------------------------------------|-------------------------------|--|--|
| Сектор за информационе технологије<br>Пројекат : ИСПП плус                                                                                                    |                                                                                                    | Инсталације<br>верзија 3.0    |  |  |
|                                                                                                    | <u>ili</u>                                                                                                    |                               |  |  |
|                                                                                                    |                                                                                                    |                               |  |  |
|                                                                                                    | ISPPPlus <i>SmartCard</i> prijava<br>PIN:<br>Prijevs                                                                                  |                               |  |  |
| This webpage wants to run the following a                                                                                                    | ISPPPlus prijava         Korisnička grupa         Korisničko ime         Korisnička lozinka         Prosledi                          | offy (upye ' What's the rick? |  |  |
| This webpage wants to full the following a                                                                                                    | kliknuti na <b>Allow</b>                                                                                                    |                               |  |  |
| ********                                                                                                    | ***************************************                                                                                               | ***********                   |  |  |
| time ste startovali <mark>Scard2Web.dll i postavili u "Enable" u Manage-add-ons.</mark><br>Ako je "Disable" morate ga "Enable" da bi ste mogli da radite sa karticom i čitačem !!<br>i unesite <b>PIN</b> za karticu !                               |                                                                                                    |                               |  |  |
| Da bi čitač i kartica radili normalno i da b<br>polje <b>"Enable Protected Mode"</b> u -<br>za <b>64.bitne "Windowse XP i 7 – Prof</b> e<br>a za <b>32.bitne - MOŽE</b> biti <b>"čekirano"</b><br>Kod <b>"Windows 7 Ultimate"</b> ovo polje <b>I</b> | i "autorizacija" PIN-om" bila uspešna <b>– MO</b><br><b>"dečekirano"</b><br>esional i Enterprise",<br>MORA da je <b>"dečekirano</b> " | RA da je:                     |  |  |
| Takođe, Scard2Web.dll mora postojati<br>Windows\SysWOW64 (64.bitni) ili u V<br>Mora biti i "Enable" u (Mannage add o<br>Svi "Active x" MORA da su setovani na<br>Servis "SmartCard" mora da je "startov<br>Proverite da li je u Device Manageru či   | i biti uspešno registrovan u:<br>Vindows\system32 (32.bitni) .<br>ons – All add-ons)<br>"enable"<br>van"<br>tač "enable"              |                               |  |  |
|                                                                                                    |                                                                                                    |                               |  |  |

Kada završite rad na WEB strani kliknite na "ODJAVA" da se odjavite sa servera, i - <mark>OBAVEZNO</mark> uradite i "disconect" ikonice VPNClient u komandnoj liniji – da BISTE NADALJE MOGLI DA RADITE U VAŠEM MREŽNOM OKRUŽENJU !!!